# PVK11-G

## GRAPHIC DISPLAY CONTROLLER

**USER MANUAL** 

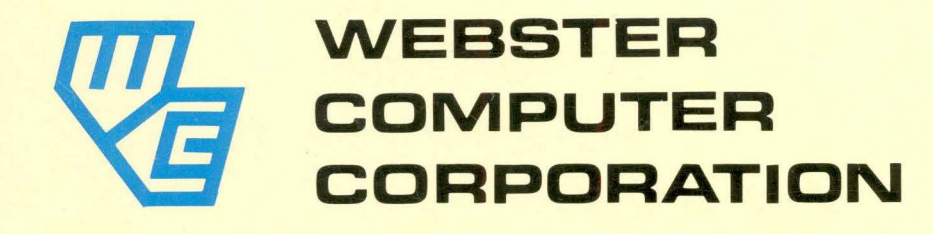

#### PVK11-G GRAPHIC DISPLAY CONTROLLER

#### USER MANUAL

Version 1.0

#### COPYRIGHT (C) 1958 WEBSTER COMPUTER CORPORATION

17 MALVERN STREET BAYSWATER, VICTORIA 3153 AUSTRALIA (03) 729 8444 TELEX 36251

FIRST FLOOR, 9-19 RYDE ROAD PYMBLE, NEW SOUTH WALES 2073 AUSTRALIA (02) 498 4422 FAX (02) 499 2147

93 CARRINGTON STREET ADELAIDE SOUTH AUSTRALIA 5000 (08) 224 3416 TELEX 89762 341 COBALT WAY, SUITE 202 SUNNYVALE, CA 94086 USA (408) 749 1089 TELEX 172943

3464 PACIFIC HIGHWAY SPRINGWOOD, QUEENSLAND 4127 AUSTRALIA (07) 208 1533 TELEX 42438

#### TABLE OF CONTENTS

| Preface             | • • | ·                        |                                                          |                                        |                         | •   | •          | • •         | •           | •           |             |             | •           | • | • | iv                   |
|---------------------|-----|--------------------------|----------------------------------------------------------|----------------------------------------|-------------------------|-----|------------|-------------|-------------|-------------|-------------|-------------|-------------|---|---|----------------------|
| HARDWARE            | •   | <b>.</b>                 |                                                          |                                        |                         | •   |            | •           | •           |             | •           | •           | •           | • | • | . 1                  |
| Chapter 1           |     | Genera                   | al Descripti                                             | on                                     |                         | •   |            | •           | •           |             | •           | •           | •           | • | • | . 1                  |
| Chapter 2           | 2   | Speci                    | ications .                                               |                                        | • •                     |     | •••        | •           | •           | •           | •           | •           | • .         | • | • | . 3                  |
| Chapter 3           | 3   | How to                   | Use the PV                                               | K11-G                                  | • •                     | •   | •••        | •           | •           |             | •           | •           | •           | • | • | . 4                  |
|                     |     | 3.1<br>3.2<br>3.3        | Main Keyboa<br>Auxiliary K<br>Keyboard In                | rd Key<br>eypad i<br>dicato            | s .<br>Keys<br>r Lan    | nps | · ·<br>· · |             | •<br>•<br>• |             | •<br>•<br>• | •           | •<br>•      | • | • | . 6<br>. 9<br>10     |
| OPERATIONS .        |     |                          |                                                          |                                        |                         | •   |            | •           | •           | •           | •           | • ,         | •           | • | • | 11                   |
| Chapter 4           |     | Setup                    | Function .                                               | • • •                                  | • •                     |     |            | •           |             | ·           | •           | •           | •           | • | • | 11                   |
|                     |     | 4.1<br>4.2               | Using Setup<br>The Setup P                               | Mode<br>ages .                         | • •                     | •   | <br>       | •           |             |             |             | •           | •           | • | • | 11<br>15             |
| PROGR <b>AMMING</b> | •   | • • •                    | ••••••                                                   |                                        |                         | •   | •••        | •           | •           | •           | •           | •           | •           | • | • | 22                   |
| Chapter 5           | i   | Chara                    | ter Encodin                                              | g.,                                    | • •                     | •   |            | •           | •           |             | •           | •           |             | • | • | 22                   |
|                     |     | 5.1<br>5.3<br>5.4<br>5.5 | Code Tables<br>Control Fun<br>Extended AN<br>Transparent | <br>ctions<br>SI Mode<br>Mode          | • •<br>• •<br>• •       |     | · ·<br>· · | •<br>•<br>• | •           |             |             | •           | •           | • | • | 22<br>27<br>28<br>28 |
| Chapter 6           | ,   | Transı                   | itted Codes                                              | • • •                                  | •••                     | •   | •••        | •           | •           | •           | •           | •           | •           | • | • | 29                   |
|                     |     | 6.1<br>6.2               | Main Keyboa<br>Auxiliary K                               | rd Set<br>eypad S                      | <br>Set                 | •   | •••        | •           | •           | •           | •           | •           | •           | • | • | 29<br>32             |
| Chapter 7           |     | Receiv                   | red Codes .                                              |                                        | •••                     | •   | •••        | •           | •           | •           | •           | •           | •           | • | • | 34                   |
|                     |     | 7.1<br>7.2<br>7.3<br>7.4 | Control Cha<br>Character S<br>Terminal Mo<br>Cursor Posi | racters<br>et Selo<br>des .<br>tioning | s .<br>ectio<br><br>g . | on  | · ·        | •<br>•<br>• | •           | •<br>•<br>• | 8<br>7<br>8 | •<br>•<br>• | •<br>•<br>• | • |   | 34<br>38<br>40<br>44 |

|                                        | 7.5 Tab Stops                                | 45<br>466<br>447<br>488<br>50<br>534<br>55<br>55<br>55 |
|----------------------------------------|----------------------------------------------|--------------------------------------------------------|
| ENGINEERING .                          | ·<br>· · · · · · · · · · · · · · · · · · ·   | 56                                                     |
| Chapter 8                              | Functional Description                       | 56                                                     |
|                                        | <pre>8.1 Microprocessor</pre>                | 56<br>57<br>58<br>59<br>59<br>60                       |
| Chapter 9                              | Circuit Diagrams                             | 62                                                     |
| MAINTENANCE .                          |                                              | 68                                                     |
| Chapter 10                             | Installation                                 | 68                                                     |
|                                        | 10.1 <b>PVK11-</b> G Installation Procedures | 68<br>69                                               |
| Chapter 11                             | Troubleshooting Guide                        | 71                                                     |
| APPENDICES                             | · · · · · · · · · · · · · · · · · · ·        | 72                                                     |
| Appendix A<br>Appendix B<br>Appendix C | ASCII Chart                                  | 72<br>76<br>80                                         |
| INDEX                                  |                                              | 81                                                     |

#### TABLES

| 5-1 | 7-Bit ASCII Code     | • | • | • | • | • | • | • | • |   |   | • | • | • | • | •   |   | • | • | 23 |
|-----|----------------------|---|---|---|---|---|---|---|---|---|---|---|---|---|---|-----|---|---|---|----|
| 5-2 | Special Graphics Set | ٠ |   | • | • |   | • |   |   | • |   |   |   |   |   |     | • |   |   | 25 |
| 5-3 | U.K. National Set .  |   |   |   |   | • |   |   | • |   |   |   | • |   |   | • . |   |   |   | 26 |
| 8-1 | Address Assignments  | • |   | • |   |   |   |   |   |   | • | • | • |   |   |     |   | • |   | 57 |

#### FIGURES

| 3-1   | Keyboard Layout .  |     |      |     |    |    |   |    |    | •  |   | • | • | • |   |   | • |   | 5  |
|-------|--------------------|-----|------|-----|----|----|---|----|----|----|---|---|---|---|---|---|---|---|----|
| 7 - 1 | Character Set Sele | ct: | ion  |     |    |    | • |    | •  |    | • |   |   | • |   |   |   |   | 39 |
| 10-1  | Monitor and Keyboa | rd  | Inte | erf | ac | in | g | Sc | he | me |   | • | • |   | • | • | • | • | 70 |

This manual is intended to provide complete information on the PVK11-G graphic display controller.

Related chapters are grouped together into 6 defined sections.

#### HARDWARE

- Chapter 1 gives a general description of the PVK11-G, its purpose and its use.
- Chapter 2 details the specifications of the PVK11-G.

#### OPERATIONS

- Chapter 3 is intended to give first time terminal users general information about terminals, operating systems and graphics concepts, as well as a description of the function and meaning of the controls and indicators on the terminal. Programmers and other experienced users may wish to skip this chapter.
- Chapter 4 details all the features which can be changed or set by the Operator via Setup mode. In addition, Appendix C provides a Baud Rate Selection table.

#### PROGRAMMING

- Chapter 5 describes the character encoding and the character sets associated with the PVK11-G.
- Chapter 6 describes the operation of the keyboard, including how to generate control codes. It also specifies the codes generated by the special keys and the auxiliary keypad.
- Chapter 7 contains all the details needed for controlling the display and switching between the various modes via escape sequences. It describes fully how the PVK11-G interprets control codes and escape sequences received from the host system.

iv

#### ENGINEERING

Chapter 8 describes the logic of the PVK11-G.

Chapter 9 details the internal circuits of the PVK11-G.

MAINTENANCE

Chapter 10 tells you everything you need to know about installing, powering on and interconnecting the PVK11-G.

Chapter 11 is a first level troubleshooting guide. When problems occur and you suspect the PVK11-G is faulty, please read this chapter.

#### APPENDICES

| Appendix | Α | ASCII Chart               |
|----------|---|---------------------------|
| Appendix | В | Programming Summary       |
| Appendix | С | Baud Rate Selection Table |

CHAPTER 1 PVK11-G General Description

The PVK11-G is a video terminal logic module which plugs into the Qbus. It connects to a non-composite video monitor and a keyboard to provide DEC VT100 emulation. Also supported are ANSI 8-bit escape sequences and a major subset of DEC's VT200 series functionality. The PVK11-G emulates Tektronix 4010 terminals together with a subsetted VT100 capability.

#### **Qbus Interface**

The PVK11-G plugs directly into any Qbus slot. Positive 12V power from the Qbus is fed through to the video monitor for those monitors which require it, and 5V power is routed to the keyboard via the keyboard connector.

From its menu-driven setup page, the PVK11-G can optionally drive the Qbus B EVENT L line at 50 or 60 Hz, can pulse B DCOK H in order to initiate system bootstrap, and can control the halt-on-break function. The S RUN L signal is monitored in order to provide a RUN indicator using one of the keyboard status LEDs. A completely functional work-station can be configured without recourse to any front panel switches or indicators.

#### Serial Interface

A single 10-way flat cable connection mates directly with a DEC standard serial line controller such as DLVJ1 and MXV11, or the Webster PCLV11-J. Flow control is via the XON/XOFF protocol. From the setup page, communication baud rate may be selected from 50, 75, 110, 134.5, 150, 200, 300, 600, 1050, 1200, 1800, 2000, 2400, 4800, 7200, 9600, 19200 or 38400 baud, and split baud rates of 600/75, 1200/75 or 2400/75 are also available. Character length can be 7 or 8 bits, while parity may be set to none, even, odd, space, or mark.

#### Video Interface

All connections to the video monitor are made via a 10-way flat cable. Separate signals are provided for horizontal sync, vertical sync and video. Available as an accessory is the PRC1 adaptor which provides convenient connection to the standard 10-way edge connector used in non-composite monitors.

#### Keyboard Interface

Connection to the keyboard is via a 10-way flat cable comprising serial transmit data, serial receive data, power and ground. All 256 8-bit codes can be generated from the keyboard.

Communications protocol is asynchronous 300 baud TTL with 8 data bits, 1 stop bit, and no parity.

#### Indicators

At the rear of the module are two LED indicators signalling various modes of board diagnostic failure.

#### Special Characteristics

The PVK11-G provides full vector plotting capability over a screen resolution of 800 x 600 pixels. When auto-scaling is enabled the 1024 x 768 pixels of the Tek 4010 are mapped on to the physical screen, allowing the use of applications written for 4010 displays. Graphic input for crosshair positioning is via the keyboard cursor control keys. Several enhancements to the 4010 emulation are also provided, including selective erase, variable character size, variable writing mode (on, off, complement and replace), point plot, and incremented point plot.

In text mode, the PVK11-G provides a major subset of VT100 emulation. This mode of operation is optimized for high readability through the use of dot-stretching and high resolution characters. The format is fixed at 24 lines of 80 characters. There is one programmable video attribute, which is always reverse video. The cursor is always a reverse video block, but can be blinking, non-blinking or invisible. Specific VT100 features not implemented are smooth scroll, 132 columns, double-size characters and underscore.

CHAPTER 2 PVK11-G Specifications

Bus interface Bus loading Electrical Emulation

Characters per line Lines per screen Video dot clock Hsync frequency Hsync polarity Vsync frequency Vsync polarity Recommended Phosphor Recommended Keyboard Serial line interface Keyboard interface

Recommended keyboard Connectors: Video and keyboard Serial line Indicators

Physical

DEC Qbus 1 AC, 1 DC 5 Volt 2.0 Amp TEK 4010, VT100 subset 80 24 19.734 MHz 18975 Hz Positive TTL 60 Hz Positive or Negative TTL P39 Keytronic P2441 RS232 Async 300 baud TTL, 8 data bits, 1 stop bit, no parity Keytronic P2441 or equivalent 20-way IDC

10-way IDC 1 red LED and 1 green LED for diagnostic purposes 226mm x 132mm

CHAPTER 3 How to Use the PVK11-G

Generally, when you press a key on the keyboard, the effect is simply the transmission of one or more codes to the host system. Within the host system there is usually a software system called the operating system. Application programs can communicate with the user through the operating system, and can use the operating system for such functions as maintaining file storage and printing reports. Thus the operating system is the interface between you and the computer, and your terminal is the interface between you and the operating system. Figure 3-1 shows the position of the keys and indicators on the keyboard.

There are five graphic modes available in addition to text mode :

#### Alphagraphic Mode

In alphagraphic mode, printable characters are shown on the screen in one of four sizes. A blinking underline cursor appears at the position of the next character. Certain control codes can be used to position the cursor and for other functions described below.

#### Vector Mode

In vector mode, all printable characters are interpreted in a special way and define the endpoints for straight lines which will be drawn on the screen. Various line styles can be selected via special escape sequences.

#### Point Plot Mode

Printable characters are interpreted in a similar way to vector mode, except that instead of drawing a line, a single point is plotted at the endpoint specified.

#### Incremental Point Plot Mode

In this mode, certain printable characters translate into single pixel displacements in various directions. A single point is plotted for each character received.

#### Graphic Input Mode

Graphic input mode is used to send coordinate pairs back to the host computer. A half intensity crosshair appears on the screen and its position can be controlled via the arrow keys and the auxiliary keypad keys. When a main keyboard key is pressed, the current coordinates of the crosshair are sent to the host, and the terminal enters alphagraphic mode.

# KEYBOARD LAYOUT

# FIGURE 3-1

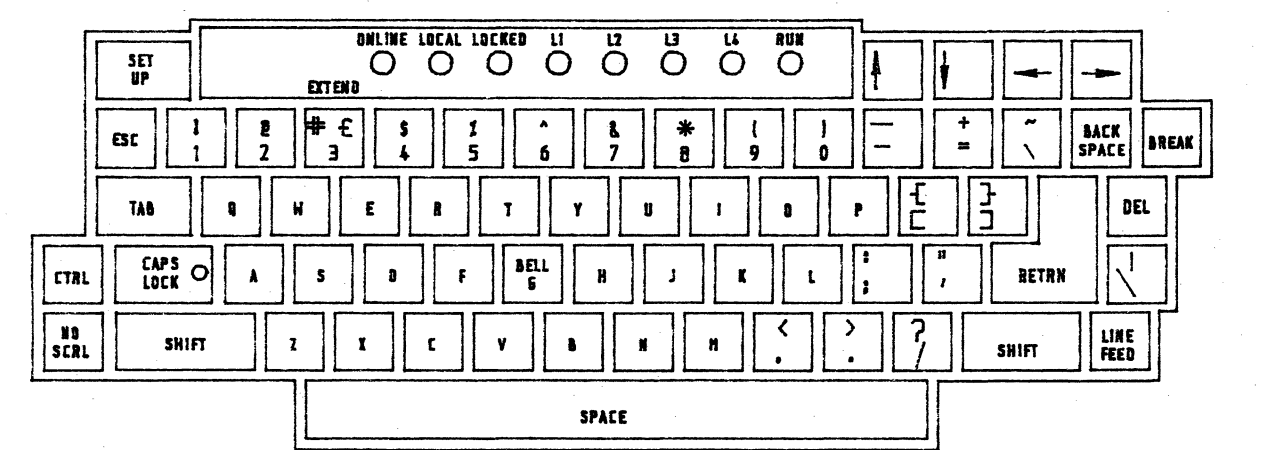

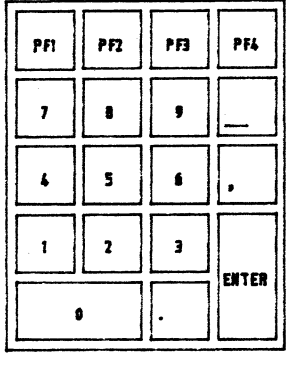

OPERATIONS

the PVK11-G

to Use

Ном

e

Chapter

S

#### 3.1 Main Keyboard Keys

Only keys that have a special meaning or function are described.

Action Key

SETUP SETUP puts the terminal in Setup mode. The current display is saved and replaced by a Setup menu. When you press SETUP again the saved characters are restored and the terminal resumes normal operation. Setup mode allows you to change various terminal functions in order to make the terminal better suit your personal preference and correctly with your computer and to work operating system. The setup functions are fully described in Chapter 4.

Arrow Keys The four arrow keys are used mainly in text editing and menu operations for moving the cursor around the screen. These keys transmit special code strings called escape sequences to the host. The host usually responds by sending special codes back to the terminal to move the cursor.

> In Setup mode, these keys have different functions. The Up and Down arrows are used to increase and decrease the screen contrast, or to select one of the predefined option values within a menu item. The Left and Right arrows are used to move the cursor left and right when setting or clearing tab stops.

> In graphic input mode these keys move the crosshair up, down, left or right.

ESC (Escape) transmits a control code to the host. This code usually tells application programs that the characters that follow have a special meaning. This code is automatically transmitted as part of the special code strings called escape sequences.

BACK SPACE transmits a control code to the host. If the host echoes this code back to the terminal, it will have the effect of moving the cursor one space to the left. If the cursor is already at the left margin, this code will have no effect.

ESC

BACK SPACE

BREAK

BREAK is a multifunction key. BREAK or SHIFT-BREAK causes the terminal to send a special signal to the host system. BREAK sends a short Break signal (approximately 0.5 second) and SHIFT-BREAK sends a long Break signal (approximately 3 seconds). The use of this key is only effective if "Halt on Break" is set to On in Setup mode, Page 3. CTRL-BREAK causes the terminal to send its Answerback message to the host computer.

TAB

DEL

CTRL

TAB transmits a control code to the host. If the host echoes this code back to the terminal, then the terminal will move the cursor to the next previously stored Tab position on the right. You

can view, set or clear Tab settings in Setup mode. The host can also alter the Tab settings

within the terminal.

DEL (Delete) transmits a special character code to the host. If the host echoes this code back to the terminal it will have no effect. However many operating systems recognise this special character and respond to it by sending Backspace space Backspace to the terminal. This effectively deletes the most recently typed character from the screen.

CTRL (Control) does not transmit any codes to the host. It is used to modify the action of many of the other keys. To use it you first press the CTRL key, and while holding it down you press another key. When the second key is pressed the modified function occurs. Usually this consists of sending a control code to the host. The combination of these two keys is called "Control Key". For example if you press the S key while holding down CTRL, the combination is called "Control S". This would cause the terminal to send the "Control S" code to the host.

Most operating systems recognise at least some of the possible "Control" codes. Often CTRL-C is used to abort programs or functions within the operating system. CTRL-U may be used to erase all the characters typed on a line prior to entering a carriage return. The effect of the CTRL-U is the same as deleting each character back to the start of the current line. Note also that many of the control codes can be generated by other keys on the keyboard. For example, CTRL-M is the same as pressing the RETRN key, and CTRL-I is the same as pressing the TAB key.

Chapter 3 How to Use the PVK11-G

CTRL-3 This combination, in Extended ANSI mode, provides the Extend function by causing the next character sent to have its most significant bit set, changing keyboard transmission from the normal CO characters (8-bit codes with top bit = 0) to C1 or (8-bit codes with top bit = 1).

CAPS LOCK CAPS LOCK is used to lock only the alphabetic keys (A-Z) in upper case. When in this mode a miniature red lamp shows on the CAPS LOCK key. This key does not transmit any codes to the host.

RETRN

RETRN (Return) causes one or two control codes to be sent to the host. The host uses this to terminate or enter an operating system command.

In graphics modes, enters alphagraphic mode from any other graphic mode, and when in alphagraphic mode, moves the alphagraphic cursor to the currently defined left margin.

In text mode moves the cursor to the start of the next line on the screen.

NO SCRL (No Scroll) alternately sends CTRL-S and CTRL-Q to the host. Some operating systems use this to suspend and resume transmission to the terminal. If your host system supports this type of operation, you can stop information scrolling off the screen by pressing NO SCRL. When you press NO SCRL again, the information can continue scrolling. NO SCRL mode is indicated by the ONLINE and LOCAL indicator lamps flashing alternately.

For keys with more than one symbol imprinted on the keycap, SHIFT selects the upper symbol, and for the A-Z keys SHIFT selects upper case (capital letters).

LINE FEED transmits a control code to the host. If the host echoes this code back to the terminal, the terminal will move the cursor down line, scrolling up if necessary. one The terminal can be set to also move the cursor to start of the new line. The host also uses the this to terminate or enter an operating system command.

NO SCRL

SHIFT

LINE FEED

#### 3.2 Auxiliary Keypad Keys

Key

#### <u>Action</u>

PF1 - PF4

These keys all transmit escape sequences to the host. The interpretation of these codes is dependent on the application program and operating system in use. In Setup mode these keys are used to select one of the four Setup pages. PF1 selects Page 1, PF2 selects Page 2, PF3 selects Page 3, and PF4 selects Page 4.

0-9 . , - ENTER

These keys send codes to the host. The host can program these keys to have the same meaning as the corresponding keys on the main keyboard, or to transmit special escape sequences which have a specific meaning to the application program.

In Setup mode the ENTER key is used to terminate several functions. These are the Answerback Message and Set/Clear Tabs.

In graphic input mode the crosshair can be moved using eight of the numeric keys (auxiliary keypad only) in the following way:

down left 1 2 down 3 down right 4 left right 6 7 up left 8 up 9 up right

In addition, in graphic input mode, the number 5 key (auxiliary keypad only) has a special function. When pressed, any text displayed in ANSI or VT52 mode will be blanked. This allows a clear view of the graphic image when text and graphics overlay the same area. Pressing the 5 key again will restore the text.

Chapter 3 How to Use the PVK11-G

#### 3.3 Keyboard Indicator Lamps

There are eight indicator lamps on the keyboard which are used to indicate special conditions. Four of them are controlled by the terminal itself and the other four are controlled by commands from the host system.

#### Indicator

#### System State

ONLINE

When this indicator is on, it means that there is a direct communication path between your terminal and the host. Characters you type on the keyboard are sent to the host system. Characters from the host system are displayed on your screen.

LOCAL

If the LOCAL indicator is on it means that the communication path between your terminal and the host system no longer exists, and characters you type on the keyboard are displayed directly on the screen.

#### ONLINE/LOCAL Flashing

When a Control S has been sent to the host, either by pressing <CTRL>S or by pressing the NO SCRL key, the Online and Local lights rapidly flash alternately to indicate the suspended condition.

This lamp indicates that the terminal's keyboard buffer is full, and that subsequent keystrokes will be ignored. The keyclick sound will cease as a warning. It is possible for the host system to cause the terminal to "lock". If this happens you can clear the condition by pressing SETUP twice. Normally the keyboard locked condition will clear automatically.

These four lamps may be used to indicate various operating modes or options within an application program, and are controlled by commands from the host system. The application program can switch any combination of these lamps.

When this lamp is illuminated it indicates that the S RUN L line on the QBus is pulsing, and thus provides an indication that the LSI-11 CPU is running.

LOCKED

L1 - L4

RUN

ς.

CHAPTER 4 PVK11-G Setup Function

The PVK11-G provides a special mode of operation called the Setup mode. When the terminal is in setup mode, certain configurations can be changed and then subsequently saved using the Store function in a non-volatile memory. A non-volatile memory can retain information even when power is disconnected.

The setup mode consists of 4 pages of menus, with each page displaying up to 10 features. Each feature is displayed with its current status shown (if relevant).

#### 4.1 Using Setup Mode

You can use the Setup mode any time the terminal is powered on. To enter setup mode, simply press the SETUP key. To select a particular feature, you press the number key (on the main part of the keyboard), corresponding to that feature. The auxiliary keypad number keys do not function in setup mode.

The following operating instructions are common to all 4 Setup Pages:

1. Select another page.

Setup pages are selected with the program function (PF) keys. The PF keys 1, 2, 3 and 4 each select a different setup page. PF1 selects Setup Page 1, PF2 selects Setup Page 2, PF3 selects Setup Page 3 and PF4 selects Setup Page 4. When a terminal first enters setup mode, Page 1 is automatically selected.

2. Change the screen contrast.

In setup mode, the up arrow increases the display contrast and the down arrow decreases the display contrast. The up and down arrows can have a different function within certain page items, and if one of these is being changed you must complete the item manipulation before you can use the arrow keys to change the contrast.

3. Change a value.

Where the facility is available, the up and down arrows allow you to change the current value of a page item. Simply press the up arrow once to advance to the next value, or the down arrow to go back to the previous value.

#### 4. Select alternate value

For some features, typing the item number from the menu acts as a switch. In these cases, the switch may be On or Off with regard to that menu item, or it may alternate between a number of possible values. For example, if you are looking at Setup Page 2, option 5, successively pressing number "O" will cause the default value for Emulation mode to change from "ANSI" to "Extended ANSI" to "VT52" to "ANSI"..... etc.

5. Select a different default value

After changing the default value of a page item (as in paragraph 3 or 4 above), the new value may be made permanent for your terminal by pressing the "store" key (item number 4) on Setup Page 1. If this is not done, the original default value for that item will be re-instated when the terminal is reset or turned off.

6. Exit setup mode.

To put the terminal back into normal mode, press the SETUP key again.

7. Keystroke errors.

To correct a keystroke error, you must exit the current operation by pressing ENTER and/or SETUP, and begin it again. Pressing a key which is clearly irrelevant to the option selected, eg., choosing an alpha key when only a numeric option is valid, will be ignored by the terminal and requires no error correction.

#### Setup Page Format

Each setup page occupies the entire screen display and all current screen data is temporarily invisible. All four setup pages display a format as shown in this example of Setup Page 1.

#### SETUP 1

| PF1 =  | Setup  | Page   | 1  | 0   |         |          |           |         |         |      |
|--------|--------|--------|----|-----|---------|----------|-----------|---------|---------|------|
| PF2 =  | Setup  | Page   | 2  | 1 = | Answe   | rback me | essage    | [xxxxx] | XXXXXXX | xxx] |
| PF3 =  | Setup  | Page   | 3  | 2 = | = Set/C | lear tab | s         |         |         |      |
| PF4 =  | Setup  | Page   | 4  | 3   |         |          |           |         |         |      |
| Uparro | w = br | righte | r  | 4 = | = Store |          |           |         |         |      |
| Downar | row =  | dimme  | r  | 5 = | Recal   | 1        |           |         |         |      |
| Setup  | = Exit | : setu | ιp | 6 = | = Selec | t genera | l default | S       |         |      |
| . –    |        |        | _  | 7 = | Selec   | t tab de | faults    |         |         |      |
|        |        |        |    | 8 = | Reset   | termina  | 1         |         |         |      |
|        |        |        |    | 9 = | Scree   | n saver  |           | [off]   |         |      |
|        |        |        |    |     |         |          |           |         |         |      |
|        |        |        |    |     |         |          |           |         |         |      |
|        |        |        |    |     |         |          |           | •       | ,       |      |
| Т      | Т      |        | Т  |     | Т       | Т        | Т         | Т       | Т       | Т    |
| 9      | 17     | , ·    | 25 |     | 33      | 41       | 49        | 57      | 65      | 73   |

This format is explained on the following page.

13

#### Explanation

Setup [number] : A number to identify the current setup page.

Seven messages, which define the seven setup functional keys, are always displayed on the left-hand side of the screen when a setup page is first selected (see the example above). In some cases, when select а particular numbered option from a page, vou aninstructional message displays in reverse video, and the first six these seven messages subsequently clear from the screen. of This means that you cannot use any PF key to select a new page, or the up and down arrows to change the display contrast, until either the ENTER or SETUP key is pressed to complete the selected option.

The next column features a numbered list of the menu options available on the Setup Page selected. Certain numbers have not been allocated and are reserved for future use. Some features display a current value in [square brackets].

The two bottom lines comprise a ruler showing the number of columns set for the screen (80) and the current tab settings.

#### An Example of Using Setup

Let us assume that you wish to change the screen contrast to make it brighter, and the emulation mode from ANSI to VT52.

Press SETUP The terminal enters Setup mode

- Press Uparrow Keep pressing this key until the characters on the screen are bright enough. If you have made the screen too bright, press Downarrow to make it dimmer.
- Press numeric key 0 (Use the main keypad "0" only). The default options ANSI, Extended ANSI and VT52 are displayed by successively pressing this key. When the option shown is the mode you want, move on to the next step.
- Press numeric key 4 You have now saved the new values of the two features you changed (brightness and emulation modes) as permanent defaults. You may change these values at any time by a similar process.

Press SETUP The terminal exits Setup mode and returns to the operating mode.

OPERATIONS

#### 4.2 The Setup Pages

These are the features available for all four setup pages. Where multiple options/values apply, they are bounded by square brackets.

**Options** 

#### Page 1

Page

| 0 |   | (Not used)              |                   |
|---|---|-------------------------|-------------------|
| 1 | = | Answerback message      | [ xxxxxxxxxxxxx ] |
| 2 | = | Set / Clear tabs        |                   |
| 3 |   | (Not used)              |                   |
| 4 | = | Store                   |                   |
| 5 | = | Recall                  |                   |
| 6 | = | Select general defaults | [see text]        |
| 7 | = | Select tab defaults     | [see text]        |
| 8 | = | Reset terminal          |                   |
| 9 | = | Screen saver            | [on/off]          |

#### Page 2

| 0 |   | (Not used)       |                                  |
|---|---|------------------|----------------------------------|
| 1 |   | (Not used)       |                                  |
| 2 | = | Cursor mode      | [Blinking block/block/invisible] |
| 3 |   | Margin bell      | [on/off]                         |
| 4 | = | Keyclick         | [on/off]                         |
| 5 | = | Emulation mode   | [ANSI/extended ANSI/VT52]        |
| 6 | Ξ | Transparent mode | [on/off]                         |
| 7 | = | Auto wrap        | [on/off]                         |
| 8 | = | Auto newline     | [on/off]                         |
| 9 |   | (Not used)       |                                  |

#### Page 3

| 0<br>1 | = | Halt on break<br>(Not used) | [on/off]                   |
|--------|---|-----------------------------|----------------------------|
| 2      | = | Communications mode         | [online/local echo/local]  |
| 3      | = | (Not used)                  |                            |
| 4      | = | Boot                        |                            |
| 5      | = | Event clock                 | [on/off]                   |
| 6      | = | Baud rate (Tx, Rx)          | [50,50 thru 38400,38400]   |
| 7      |   | (Not used)                  |                            |
| 8      | = | Parity                      | [none/even/odd/space/mark] |
| 9      | = | Bits per character          | [7/8]                      |
|        |   |                             |                            |

#### Page 4

0 = Text cursor keys [enabled/disabled] 1 = Crosshair size [short/long] 2 = Autoscaling [on/off] 3 = Space character [destructive/non destructive]

A description of each setup feature follows.

#### Setup Page 1

#### 1 Answerback Message

Allows a message of up to 20 characters to be entered into the terminal.

xxxxxx The current answerback message will be cleared and the next 20 characters you type will be entered into the answerback memory. If you type less than 20 characters, press ENTER to complete the operation. "????????????????" is the general default value.

#### 2 Set/Clear Tabs

Allows you to set or clear tab stops currently set in the ruler which appears at the bottom of the screen. If any tab stops have been set, a letter T appears over that column in the line above the ruler. Use the left and right arrows to select the tab column you wish to alter. Use the uparrow to set, or the downarrow to clear, a tab at that column and press ENTER to complete the operation.

#### 4 Store

Stores most current settings for the setup pages in the non-volatile memory. The previous contents of the non-volatile memory are lost, and the new contents of the non-volatile memory are retained when the terminal is re-set, or even when power is removed.

#### 5 Recall

Recalls previously stored settings from all setup pages. This means that you can select alternate values or use the general defaults for particular jobs and then easily recall what was previously stored.

#### 6 Select General Defaults

These are factory-set values which remain constant each time this option is selected. These values represent a commonly used configuration, and are automatically selected in the event of a non-volatile memory failure. (Use the Store/Recall procedure to produce your own permanent default settings which remain independent of the general defaults).

| Page 1 | 1 = Answerback message<br>9 = Screen saver                                                                                                    | [???????????????????????]<br>[on]                                      |
|--------|----------------------------------------------------------------------------------------------------|------------------------------------------------------------------------|
| Page 2 | <pre>2 = Cursor mode<br/>3 = Margin bell<br/>4 = Keyclick<br/>5 = Emulation mode<br/>6 = Transparent mode<br/>7 = Auto wrap<br/>8 = Auto newline</pre> | [blinking block]<br>[off]<br>[on]<br>[ANSI]<br>[off]<br>[off]<br>[off] |
| Page 3 | <pre>0 = Halt on break<br/>2 = Communications mode<br/>5 = Event clock<br/>6 = Baud rates (Tx, Rx)<br/>8 = Parity<br/>9 = Bits per character</pre>     | [on]<br>[online]<br>[off]<br>[9600,9600]<br>[none]<br>[8]              |
| Page 4 | <pre>0 = Text cursor keys<br/>1 = Crosshair size<br/>2 = Auto Scaling<br/>3 = Space Character<br/>(Space character is non-</pre>                       | [enabled]<br>[short]<br>[off]<br>[off]<br>-destructive)                |

#### 7 Select Tab Defaults

Allows you to quickly set the tab stops to the normal setting, which is one tab stop every 8 columns, beginning at column 9.

#### 8 Reset Terminal

Completely resets all terminal functions to those values current after the last "store" operation. Any setup features programmed but not stored will be lost. Certain self tests are executed and the screen is cleared. This function also automatically exits Setup mode.

#### 9 Screen Saver

Screen protection feature which stops a constant image displaying on the screen.

On If the terminal is not used for a period of approximately 100 seconds the display clears. Press SETUP twice or any other key (except CTRL, SHIFT, or CAPS LOCK) to recall the details. The screen will also reappear if any character is received from the host. General default value. Off Disables the screen saver function.

#### Setup Page 2

#### 2 Cursor Mode

Selects the cursor style.

| A blinking block cursor.   | General default                                                                                |
|----------------------------|------------------------------------------------------------------------------------------------|
| value.                     |                                                                                                |
| A non-blinking block curso | pr.                                                                                            |
| A cursor that you cannot s | see on the screen.                                                                             |
|                            | A blinking block cursor.<br>value.<br>A non-blinking block curso<br>A cursor that you cannot s |

(Note that the Invisible Cursor cannot be saved).

#### 3 Margin Bell

Selects whether or not the terminal generates a bell signal when approaching the right margin of the screen.

| On  | Bell | tone | is | enabled.  |         |         |        |
|-----|------|------|----|-----------|---------|---------|--------|
| Off | Bell | tone | is | disabled. | General | default | value. |

#### 4 Keyclick

Selects whether or not the keyboard generates a click sound when a key is pressed.

OnEnables the key click. General default value.OffDisables the key click.

#### 5 Emulation Mode

Selects what type of terminal your terminal emulates.

ANSIThe terminal emulates the DEC VT100 + AVO.<br/>General default value.Extended ANSIThe terminal emulates the DEC VT100 + AVO,<br/>and also responds to extra escape sequences<br/>and controls.VT52The terminal emulates the DEC VT52.

#### 6 Transparent Mode

Causes or suppresses the visibility of control characters on the screen. Used primarily for debugging purposes.

On Allows control characters to be visible on the screen.
Off Does not allow control characters to appear on the screen. General default value.

#### 7 Auto Wrap

Selects the screen character-wrap display.

On Causes any characters received after the 80th column on a line to appear at the start of the next line. Off Causes any characters received after the 80th column on a line to be lost. General default value.

#### 8 Auto Newline

Selects whether the RETRN key generates a carriage return only or a carriage return and a line feed.

On

Off

When a line feed (LF) code is received from the host, the terminal automatically appends a carriage return (CR) to it. If the RETRN key is pressed the terminal sends the characters CR and LF.

A received line feed (LF) code causes only vertical movement of the cursor and when the RETRN key is pressed only a carriage return (CR) code is sent. General default value.

#### Setup Page 3

0 Halt on Break

Enables or disables the BREAK key from stopping the computer.

On Allows the BREAK key, when pressed, to stop the computer, and sends it into console ODT mode. General default value.

Off Disables the BREAK key from stopping the computer.

#### 2 Communications Mode

Selects the communication mode between the keyboard, the terminal and the host.

Online Keystrokes are sent to the host, which has the responsibility of sending codes back to the terminal. But the terminal can still receive, so that any characters received from the host will be processed normally. General default value. Local Echo characters typed on will Any the keyboard

automatically appear on the screen as well as

Local

being sent to the host. Any characters received from the host will be processed normally as above. The terminal is logically disconnected from the host and all keystrokes are immediately executed within the terminal.

#### 4 Boot

The terminal automatically exits from Setup mode and is forced into Online mode. The Qbus B DCOK L signal is then asserted, causing bootstrap to take place from the first online device.

#### 5 Event Clock

This is a line-time clock for the processor.

OffDoes not drive the B EVENT L line. (Default.)OnPulses the B EVENT L line at 50Hz or 60Hz<br/>depending on the vertical frequency.

#### 6 Baud Rate

The speed at which the terminal transmits and receives characters from the host.

38,400 Transmits and receives at 38400 baud.

50 Transmits and receives at 50 baud. For other possible values between the above limits refer to the Baud Rate Selection table (Appendix C).

#### 8 Parity

Parity controls the addition of an error control bit to each character:

| None  | No parity | check.             |
|-------|-----------|--------------------|
| Even  | Generates | even parity.       |
| Odd   | Generates | odd parity.        |
| Space | Generates | parity bit $= 0$ . |
| Mark  | Generates | parity bit = 1.    |

#### 9 Bits Per Character

The number of bits per character.

| 7 | Generates 7 bits per character. | Cannot | transmit |
|---|---------------------------------|--------|----------|
|   | extended codes.                 |        |          |
| 8 | Generates 8 bits per character. |        |          |

#### Setup Page 4

| 0 | Text Cursor H | Keys                                                           |
|---|---------------|----------------------------------------------------------------|
|   | Enabled       | Normal operation.                                              |
|   | Disabled      | Cursor keys will be inactive except during graphic input mode. |

#### 1 Crosshair Size

ShortGenerates a small crosshair.LongGenerates a full screen crosshair.

#### 2 Auto Scaling

On Causes the incoming coordinates to be divided by 1.28 before vectors or points are drawn. The screen appears to have 768 lines each containing 1024 pixels.

Off Disables scaling. The screen becomes 800 lines of 600 pixels each.

#### 3 Space Character

Destructive In alphagraphics mode, the space character overwrites other characters, deleting them from the screen. Non destructive In alphagraphics mode, the space character merely moves the cursor.

CHAPTER 5 PVK11-G Character Encoding

This chapter describes the character encoding and the character sets associated with the PVK11-G.

#### 5.1 Code Tables

The PVK11-G uses an 8-bit encoding scheme and a 7-bit (C1) code extension technique.

#### 7-Bit ASCII Code Table

The PVK11-G processes characters according to the codes shown in Table 5-1. There are 128 positions corresponding to 128 character codes which are arranged in a matrix of 8 columns by 16 rows. Each row represents a possible value of the four least significant bits, and each column represents a possible value of the three most significant bits. Each character is shown with its binary, octal, decimal, and hexadecimal values.

The PVK11-G processes a received character based on the type of character as defined by ANSI. With the exception of Delete all control characters are in columns 0 and 1 of the table, and with the exception of Space (SP) all other characters are graphic characters. SP can be either a control character or a graphic character.

Graphic characters are characters that are displayed on the screen when received. The character displayed depends on the character set selection. Control characters are non-displayed single-byte codes that perform specific functions in data communications and text processing. The control characters that the PVK11-G understands are described in Chapter 7.

### 7-BIT ASCII CODE TABLE

TABLE 5-1

|     | COLUMN                                | 0      | 1                                                                                                | ~~~~           | 2  |                | З | -              | 4          |                  | 5  |                 | 6 |                  | 7            |                  |
|-----|---------------------------------------|--------|--------------------------------------------------------------------------------------------------|----------------|----|----------------|---|----------------|------------|------------------|----|-----------------|---|------------------|--------------|------------------|
| RDW | BITS<br>57<br>56<br>55<br>54 53 52 51 | 9 8    | 0                                                                                                | 0              | 0  | 0              | 0 | 1              | 1          | 0                | 1  | )               | 1 | 1                | 1            | 1                |
| 0   | 0000                                  | NUL    | DLE                                                                                              | 20<br>16       | SP | 40<br>32<br>20 | 0 | 60<br>48<br>30 | 6          | 100<br>64<br>40  | Р  | 120<br>80<br>50 | ~ | 140<br>96<br>60  | p            | 160<br>112<br>70 |
| 1   | 0001                                  | SOH    | DC1<br>XON                                                                                       | 21<br>17<br>11 | 1  | 41<br>33<br>21 | 1 | 61<br>49<br>31 | A          | 101<br>65<br>41  | Q  | 121<br>81<br>51 | 6 | 141<br>97<br>61  | p            | 161<br>113<br>71 |
| 2   | 0010                                  | STX 22 | DC2                                                                                              | 22<br>18<br>12 | u  | 42<br>34<br>22 | 2 | 62<br>50<br>32 | В          | 102<br>66<br>42  | R  | 122<br>82<br>52 | Ь | 142<br>98<br>62  | ٦            | 162<br>114<br>72 |
| 3   | 0011                                  | ETX    |                                                                                                  | 23<br>19<br>13 | #  | 43<br>35<br>23 | З | 63<br>51<br>33 | ٢          | 103<br>67<br>43  | S  | 123<br>83<br>53 | С | 143<br>99<br>63  | S            | 169<br>115<br>79 |
| 4   | 0100                                  | EDT    | DC4                                                                                              | 24<br>20<br>14 | \$ | 44<br>36<br>24 | 4 | 64<br>52<br>34 | D          | 104<br>68<br>44  | T  | 124<br>84<br>54 | ď | 144<br>100<br>64 | • <b>†</b> 2 | 164<br>116<br>74 |
| 5   | 0101                                  | ENQ    | NAK                                                                                              | 25<br>21<br>15 | 1  | 45<br>37<br>25 | 5 | 65<br>53<br>35 | E          | 105<br>69<br>45  | U  | 125<br>85<br>55 | е | 145<br>101<br>65 | u            | 165<br>117<br>75 |
| 6   | 0110                                  | ACK    | SYN                                                                                              | 26<br>22<br>16 | 8  | 46<br>38<br>26 | 6 | 66<br>54<br>36 | F          | 10.6<br>70<br>46 | V  | 126<br>86<br>56 | f | 146<br>102<br>66 | v            | 166<br>118<br>76 |
| 7   | 0111                                  | BEL    | ETB                                                                                              | 27<br>23<br>17 | ,  | 47<br>39<br>27 | 7 | 67<br>55<br>37 | 6          | 107<br>71<br>47  | W  | 127<br>87<br>57 | g | 147<br>103<br>67 | w            | 167<br>119<br>77 |
| 8   | 1000                                  | BS     | CAN                                                                                              | 30<br>24<br>18 | (  | 50<br>40<br>28 | 8 | 70<br>56<br>38 | Н          | 110<br>72<br>48  | X  | 130<br>88<br>58 | h | 150<br>104<br>68 | ×            | 170<br>120<br>78 |
| 9   | 1.0.0.1                               | HT     | EM                                                                                               | 31<br>25<br>19 | )  | 51<br>41<br>29 | 9 | 71<br>57<br>39 | . <b>]</b> | 111<br>73<br>49  | Y. | 131<br>89<br>59 | I | 151<br>105<br>69 | У            | 171<br>121<br>79 |
| 10  | 1010                                  | LF     | ° SUB                                                                                            | 32<br>26<br>1A | *  | 52<br>42<br>2A | 3 | 72<br>58<br>3a | J          | 112<br>74<br>4A  | Z  | 132<br>90<br>5A | j | 152<br>106<br>6A | Z            | 172<br>122<br>7A |
| 11  | 1011                                  | VT     | ESC                                                                                              | 33<br>27<br>18 | +  | 53<br>43<br>28 | ; | 73<br>59<br>38 | К          | 113<br>75<br>48  | Е  | 133<br>91<br>58 | k | 153<br>107<br>68 | {            | 173<br>123<br>78 |
| 12  | 1100                                  | FF     | FS                                                                                               | 34<br>28<br>10 | 3  | 54<br>44<br>20 | < | 74<br>60<br>35 | L          | 114<br>76<br>4E  | \  | 134<br>92<br>5C | l | 154<br>108<br>60 | 1            | 174<br>124<br>75 |
| 13  | 1101                                  |        | 5<br>3<br>5<br>5<br>5<br>5<br>5<br>5<br>5<br>5<br>5<br>5<br>5<br>5<br>5<br>5<br>5<br>5<br>5<br>5 | 35<br>29<br>10 | -  | 55<br>45<br>20 | = | 75<br>61<br>30 | Μ          | 115<br>77<br>40  | ]  | 195<br>93<br>50 | m | 155<br>109<br>6D | }            | 175<br>125<br>70 |
| 14  | 1110                                  | SD     | A RS                                                                                             | 36<br>30<br>1E | •  | 56<br>46<br>2E | > | 76<br>62<br>3E | N          | 116<br>78<br>4E  | ^  | 136<br>94<br>5E | n | 156<br>110<br>6E | . ~          | 176<br>126<br>7E |
| 15  | 1111                                  | SI     | 5 US                                                                                             | 37<br>31<br>1F | 1  | 57<br>47<br>2F | ? | 77<br>63<br>3F | ۵          | 117<br>79<br>4F  |    | 137<br>95<br>5F | ٥ | 157<br>111<br>6F | DEL          | 177<br>127<br>7F |

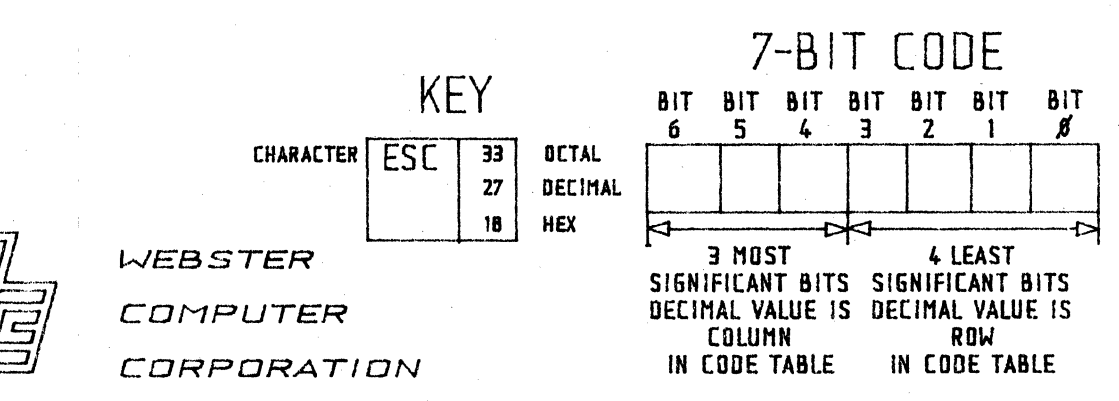

PROGRAMMING

Chapter 5 Character Encoding

#### Special Graphics Set

The Special Graphics Set (Table 5-2) consists of about two thirds of the ASCII graphic characters in addition to special symbols and short line segments which allow a limited range of pictures to be created.

Specific commands described in Chapter 7.2 allow the Special Graphics Set to be mapped into GL, replacing the ASCII Graphics Set. It is preferable to switch the mapping between ASCII Graphics and Special Graphics in GL as Special Graphics has most of the ASCII graphic characters. This mapping is compatible with an ANSI terminal.

#### U.K. National Set

The U.K. National Set (Table 5-3) has only one character that is different from the ASCII Graphics Set. This is the English Pound sign, which replaces the number sign (#) in column 2 (row 3). This set can only be used in VT52 or ANSI modes.

#### Table 5-2

## SPECIAL GRAPHICS SET

|     | COLUMN           | 0          | 1          |                | 2.   |                | З   |                | <i>l</i> 4 |                 | 5         |                 | 6                |                  | 7          |                  |
|-----|------------------|------------|------------|----------------|------|----------------|-----|----------------|------------|-----------------|-----------|-----------------|------------------|------------------|------------|------------------|
|     | BITS<br>B7       | 0          | 0          |                | 0,   |                | 0   |                | 1          |                 | 1         |                 | 1                |                  | 1          |                  |
| ROW | 85<br>8483 82 81 | 0          |            |                | 1    | 0              |     | 1              |            | Ö               |           | 1               |                  | 0                |            |                  |
| 0   | 0000             | NUL 0      | DLE        | 20<br>16<br>10 | SP   | 40<br>32<br>20 | 0   | 60<br>48<br>30 | 6          | 100<br>64<br>40 | Р         | 120<br>80<br>50 | ۲                | 140<br>96<br>60  | <br>SCAN 3 | 160<br>112<br>70 |
| 1   | 0001             | SOH        | DC1<br>XON | 21<br>17<br>11 | 1    | 4<br>33<br>21  | 1   | 61<br>49<br>31 | A          | 101<br>65<br>41 | Q         | 121<br>81<br>51 | Ħ                | 141<br>97<br>61  |            | 161<br>113<br>71 |
| 2   | 0010             | STX 22     | DC2        | 22<br>18<br>12 | IJ   | 42<br>34<br>22 | 2   | 62<br>50<br>32 | B          | 102<br>66<br>42 | R         | 122<br>82<br>52 | 4                | 142<br>98<br>62  | <br>SCAN 7 | 162<br>114<br>72 |
| З   | 0011.            | ETX 3      |            | 23<br>19<br>13 | Ť    | 43<br>35<br>23 | 3   | 63<br>51<br>33 | ٢          | 103<br>67<br>43 | S         | 123<br>83<br>53 | ۴ <mark>۴</mark> | 143<br>99<br>63  | SCAN 9     | 163<br>115<br>73 |
| 4   | 0100             | EOT        | 004        | 24<br>20<br>14 | \$   | 44<br>36<br>24 | 4   | 64<br>52<br>34 | D          | 104<br>68<br>44 | T         | 124<br>84<br>54 | t<br>R           | 144<br>100<br>64 | ┢          | 164<br>116<br>74 |
| 5   | 0101             |            | NAK        | 25<br>21<br>15 | ĩ    | 45<br>37<br>25 | 5   | 65<br>53<br>35 | E          | 105<br>69<br>45 | U         | 125<br>85<br>55 | ţ                | 145<br>101<br>65 | 4          | 165<br>117<br>75 |
| 6   | 0110             |            | SYN        | 26<br>22<br>16 | 8    | 46<br>38<br>26 | б   | 66<br>54<br>36 | F          | 106<br>70<br>46 | ٧         | 126<br>86<br>56 | 8                | 146<br>102<br>66 | L          | 166<br>118<br>76 |
| 7   | 0111             | BEL 7      | ETB        | 27<br>23<br>17 | 1    | 47<br>39<br>27 | 7   | 67<br>55<br>37 | G          | 107<br>71<br>47 | W         | 127<br>87<br>57 | ±                | 147<br>103<br>67 | Г          | 167<br>119<br>77 |
| 8   | 1000             | BS 8       | CAN        | 30<br>24<br>18 | l    | 50<br>40<br>28 | 8   | 70<br>56<br>38 | H          | 110<br>72<br>48 | Х         | 130<br>88<br>58 | ł                | 150<br>104<br>68 | ľ          | 170<br>120<br>78 |
| 9   | 1001             | HT 9<br>9  | EM         | 31<br>25<br>19 | }    | 51<br>41<br>29 | 9   | 71<br>57<br>39 | 1          | 111<br>73<br>49 | Y         | 131<br>89<br>59 | ţ.               | 151<br>105<br>69 | $\leq$     | 171<br>121<br>79 |
| 10  | 1010             | LF 10      | SUB        | 32<br>26<br>1A | *    | 52<br>42<br>2A | t   | 72<br>58<br>34 | J          | 112<br>74<br>44 | Z         | 132<br>90<br>5A | L                | 152<br>106<br>6A | $\geq$     | 172<br>122<br>78 |
| 11  | 1011             | VT 13<br>B | ESC        | 93<br>27<br>18 | . +  | 53<br>43<br>28 | ;   | 73<br>59<br>38 | K          | 113<br>75<br>48 | Ę         | 133<br>91<br>50 | ٦.               | 153<br>107<br>68 | π          | 173<br>123<br>78 |
| 12  | 1100             | FF         | FS         | 34<br>28<br>1C | ,    | 54<br>44<br>20 | <   | 74<br>60<br>35 | L          | 114<br>76<br>45 | $-\Delta$ | 134<br>92<br>5C | Г                | 154<br>108<br>6C | ¥          | 174<br>124<br>75 |
| 13  | 1101             |            | GS         | 35<br>29<br>1D | -    | 55<br>45<br>20 | 13  | 75<br>61<br>30 | M          | 115<br>77<br>40 | ב         | 135<br>93<br>50 | . <b>L</b>       | 155<br>109<br>60 | £          | 175<br>125<br>70 |
| 14  | 1110             | SD 14<br>E | RS         | 36<br>30<br>1E | •    | 56<br>46<br>2E | >   | 76<br>62<br>3E | N          | 116<br>78<br>4E | ^         | 136<br>94<br>5E | +                | 156<br>110<br>6E | •          | 176<br>126<br>7E |
| 15  | 1111             | SI 15<br>F | US         | 37<br>31<br>1E | 1    | 57<br>47<br>2F | ?   | 77<br>63<br>3F | ۵          | 117<br>79<br>4F | BLANK     | 137<br>95<br>5F | SCAN I           | 157<br>111<br>6F | DEL        | 177<br>127<br>7F |
|     |                  | CO         | CODES      | -1             | ₫    |                | ·   |                |            | 6L C            | ODES -    |                 |                  |                  | *****      |                  |
|     |                  |            |            |                |      |                |     |                | SPEC       | IAL             | SRAPHI    | CS              | KE               | Y                |            |                  |
|     | Ī                | וחח        | W          | 'EE            | 3STI | ER             |     |                |            |                 | CHARACT   | ER              | ESC              | 33               | ] OCTA     | L.               |
|     | (                |            | ' C        | ar             | 1PU  | TE             | R   |                |            |                 |           |                 |                  | 27<br>18         | DECI       | MAL              |
|     |                  |            | C          | ØF             | 2PO  | RA             | TID | IN             |            |                 |           | L               |                  |                  | -          |                  |

PROGRAMMING

Chapter 5 Character Encoding

25

#### WEBSTER COMPUTER CORPORATION

PVK11-G Graphic Display Controller

Table 5-3 UK NATIONAL CHARACTER SET

|     | COLUMN            | 0   |               | 1           |                | 2  |                | 3    |                 | 4  |                 | 5 |                 | б             |                  | 7      |                  |
|-----|-------------------|-----|---------------|-------------|----------------|----|----------------|------|-----------------|----|-----------------|---|-----------------|---------------|------------------|--------|------------------|
|     | 81TS<br>57        | 0   |               | 0           |                | 0  |                | 0    |                 | 0  | 0               | 0 |                 | <b>0</b><br>1 | 1                | 0<br>1 |                  |
| ROW | 65<br>64 63 62 61 | v   | 8             |             | 1              |    | 0              |      | 1               |    | 0               |   | 1               |               | . 0              |        |                  |
| 0   | 0000              | NUL | 0<br>0<br>0   | DLE         | 20<br>16<br>10 | SP | 40<br>32<br>20 | 0    | 60<br>48<br>30  | 8  | 100<br>64<br>40 | р | 120<br>80<br>50 | 1             | 140<br>96<br>60  | р      | 160<br>112<br>70 |
| 1   | 0 0 0 i           | SOH | 1<br>1<br>1   | DC1<br>XON  | 21<br>17<br>11 | I  | 41<br>33<br>21 | 1    | 61<br>49<br>31  | A  | 101<br>65<br>41 | Q | 121<br>81<br>51 | а             | 141<br>97<br>61  | q      | 161<br>113<br>71 |
| 2   | 0010              | STX | 2<br>2<br>2   | DC2         | 22<br>10<br>12 | K  | 42<br>34<br>22 | 2    | 62<br>50<br>32  | B  | 102<br>66<br>42 | R | 122<br>82<br>52 | b             | 142<br>98<br>62  | r      | 162<br>114<br>72 |
| 3   | 0011              | ETX | 3<br>3<br>3   | DC3<br>XOFF | 23<br>19<br>13 | £  | 43<br>35<br>23 | З    | 63<br>51<br>33  | ٢  | 103<br>67<br>43 | S | 123<br>63<br>53 | С             | 143<br>99<br>63  | S      | 163<br>115<br>73 |
| 4   | 0100              | EOT | 44            | DC4         | 24<br>20<br>14 | \$ | 44<br>36<br>24 | 4    | 64<br>52<br>34  | D  | 104<br>68<br>44 | Т | 124<br>84<br>54 | d             | 144<br>100<br>64 | †      | 164<br>116<br>74 |
| 5   | 0101              | ENQ | 5<br>5<br>5   | NAK         | 25<br>21<br>15 | ž  | 45<br>37<br>25 | 5    | 65<br>53<br>35  | E  | 105<br>69<br>45 | U | 125<br>85<br>55 | е             | 145<br>101<br>65 | u      | 165<br>117<br>75 |
| 6   | 0110              | ACK | 6<br>6<br>6   | SYN         | 26<br>22<br>16 | &  | 46<br>38<br>26 | 6    | 66<br>54<br>36  | F  | 106<br>70<br>46 | ۷ | 126<br>86<br>56 | f             | 146<br>102<br>56 | V      | 166<br>118<br>76 |
| 7   | 0111              | BEL | 7<br>7<br>7   | ETB         | 27<br>23<br>17 | r  | 47<br>39<br>27 | 7    | 67<br>55<br>37  | 6  | 107<br>71<br>47 | W | 127<br>87<br>57 | g             | 147<br>103<br>67 | W      | 167<br>119<br>77 |
| 8   | 1000              | BS  | 10<br>8<br>8  | CAN         | 30<br>24<br>18 | (  | 50<br>40<br>28 | 8    | 70<br>56<br>38  | ЧH | 110<br>72<br>48 | X | 130<br>88<br>58 | h             | 150<br>104<br>68 | ×      | 170<br>120<br>78 |
| 9   | 1001              | HT  | 11<br>9<br>9  | EM          | 31<br>25<br>19 | }  | 51<br>41<br>29 | 9    | 71<br>57<br>39  | I  | 111<br>73<br>49 | Y | 131<br>89<br>59 | 1             | 151<br>105<br>69 | У      | 171<br>121<br>79 |
| 10  | 1010              | LF  | 12<br>10<br>A | SUB         | 32<br>26<br>1A | *  | 52<br>42<br>2A | 1    | 72<br>58<br>3A  | J  | 112<br>74<br>4A | Z | 132<br>90<br>5A | j             | 152<br>106<br>6A | z      | 172<br>122<br>74 |
| 11  | 1011              | ٧T  | 13<br>11<br>8 | ESC         | 33<br>27<br>18 | ÷  | 53<br>43<br>28 | ÷    | 73<br>59<br>38  | K  | 113<br>75<br>48 | Ε | 133<br>91<br>58 | k             | 153<br>107<br>68 | {      | 173<br>123<br>78 |
| 12  | 1100              | FF  | 14<br>12<br>C | FS          | 94<br>28<br>10 | 9  | 54<br>44<br>20 | <    | 74<br>60<br>30  | L  | 114<br>76<br>45 | \ | 134<br>92<br>50 | 1             | 154<br>108<br>65 | I      | 174<br>124<br>71 |
| 13  | 1101              | CR  | 15<br>13<br>D | GS          | 35<br>29<br>10 | -  | 55<br>45<br>20 | ur ( | 75<br>61<br>30  | M  | 115<br>77<br>40 | ] | 135<br>93<br>50 | m             | 155<br>109<br>6D | }      | 175<br>125<br>70 |
| 14  | 1110              | SO  | 16<br>14<br>E | RS          | 36<br>30<br>1E | 9  | 56<br>46<br>2E | >    | 76<br>62<br>3E  | N  | 116<br>78<br>4E | ~ | 136<br>94<br>5E | n             | 156<br>110<br>6E | ~      | 176<br>126<br>7E |
| 15  | 1111              | SI  | 17<br>15<br>F | US          | 37<br>31<br>1F | 1  | 57<br>47<br>2F | ?    | .77<br>63<br>3F | 0  | 117<br>79<br>4F |   | 137<br>95<br>5F | 0             | 157<br>111<br>6F | DEL    | 177<br>127<br>7F |

PROGRAMMING

WEBSTER COMPUTER

CORPORATION

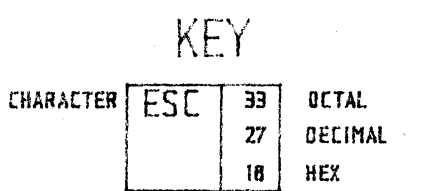

.

Chapter 5 Character Encoding

26

#### 5.3 Control Functions

Control functions tell the terminal how to handle data. They can be expressed as single-byte codes, which are the CO and C1 control characters, or as multi-byte codes. Multi-byte control codes are called escape sequences, control sequences, and device control strings.

#### Escape Sequences

An escape sequence is a sequence of one or more ASCII Graphic characters preceded by the CO character ESC. ANSI standards allow two-byte escape sequences to be used as 7-bit code extensions to express each of the C1 control codes. As an example the C1 characters CSI, SS3, and IND can be expressed as follows:

| <u>C1 Character</u> | 7-Bit Extension Equivalent |
|---------------------|----------------------------|
|                     | (escape sequence)          |
| CSI                 | ESC [                      |
| SS3                 | ESC o                      |
| IND                 | ESC D                      |

Any C1 control character can be expressed as a two-character escape sequence, where the second character of the sequence has a code that is 40 (hexadecimal) or 64 (decimal) less than that of the C1 character.

#### **Control Sequences**

A control sequence is a sequence of one or more ASCII graphic characters preceded by CSI. CSI can also be expressed as the 7-bit code extension ESC [. Therefore all control sequences can be expressed as escape sequences if the second character code is [. The following two sequences are equivalent sequences that perform the same function.

| CSI ? 7 h | Causes graphic    | display  | characters    | entered |
|-----------|-------------------|----------|---------------|---------|
|           | past the right    | side of  | the screen to | appear  |
|           | at the start of t | the next | line.         |         |
|           | í                 |          |               |         |

ESC [ ? 7 h As above.

#### Device Control Strings

A device control string is a delimited string of characters which is used in a data stream as a logical entity for control purposes. The string consists of an introducer, a data command string and a terminator.
#### 5.4 Extended ANSI Mode

When operating in extended ANSI mode, the following conventions apply:

#### Codes Transmitted to the Terminal

The application can use the CO and C1 control codes as well as the 7-bit C1 code extensions. The terminal interprets GL codes according to the graphic character mapping currently being used.

#### Codes Transmitted by the Terminal

Codes transmitted by a terminal come either from the keyboard or possibly in response to a command issued from the host. In extended ANSI mode, the terminal always transmits all GL graphic codes exactly as they are generated, regardless of whether the application handles 8-bit codes properly or not. However, to transmit 8-bit codes with the top bit set, the "EXTEND" key must be pressed.

## 5.5 Transparent Mode

This mode, which allows you to display control codes as graphic characters for debugging purposes, can only be invoked via Setup.

When the terminal is in Transparent mode, all control functions are displayed and most are prevented from being executed. The only exceptions are that LF, FF, and VT cause a new line (CRLF), and XOFF (DC3) and XON (DC1) maintain flow control if enabled. LF, FF, and VT are displayed before CRLF is executed, and DC1 and DC3 are displayed after execution.

CHAPTER 6 PVK11-G Transmitted Codes

This chapter summarises all the codes that the terminal transmits to a program. Key codes generated in VT52 mode are listed if they differ from those generated in the ANSI-compatible modes.

## 6.1 Main Keyboard Set

The main keyboard set consists of standard keys which are used to generate letters, numbers and symbols, and function keys which are used to generate special function codes.

#### Standard Keys

The standard keys generate alphanumeric characters either singly or in combination with other keys. The chart on the following page shows how to generate the 32 ASCII control codes from the keyboard.

How to Generate the 32 ASCII Control Codes from the Keyboard

| Char     | Hex    | <u>Decimal</u> | <u>Octal</u> | <u>Key(s)</u>         |     |
|----------|--------|----------------|--------------|-----------------------|-----|
| NUL      | 00     | 0              | 000          | CTRL @ or CTRL-2      |     |
| SOH      | 01     | 1              | 001          | CTRL A                |     |
| STX      | 02     | 2              | 002          | CTRL B                |     |
| ETX      | 03     | 3              | 003          | CTRL C                |     |
| EOT      | 04     | 4              | 004          | CTRL D                |     |
| ENQ      | 05     | 5              | 005          | CTRL E                |     |
| ACK      | 06     | 6              | 006          | CTRL F                |     |
| BEL      | 07     | 7              | 007          | CTRL G                |     |
| BS       | 08     | 8              | 010          | CTRL H or BACK SPACE  |     |
| HT       | 09     | 9              | 011          | CTRL I or TAB         |     |
| LF       | OA     | 10             | 012          | CTRL J or LINE FEED   |     |
| VT       | OB     | 11             | 013          | CTRL K                |     |
| FF       | OC     | 12             | 014          | CTRL L                |     |
| CR       | OD     | 13             | 015          | CTRL M or RETRN       |     |
| SO       | OE     | 14             | 016          | CTRL N                |     |
| SI       | OF     | 15             | 017          | CTRL O                |     |
| DLE      | 10     | 16             | 020          | CTRL P                |     |
| DC1 (XO) | N) 11  | 17             | 021          | CTRL Q or NO SCRL     |     |
| DC2      | 12     | 18             | 022          | CTRL R                |     |
| DC3 (XOI | FF) 13 | 19             | 023          | CTRL S or NO SCRL     |     |
| DC4      | 14     | 20             | 024          | CTRL T                |     |
| NAK      | 15     | 21             | 025          | CTRL U                |     |
| SYN      | 16     | 22             | 026          | CTRL V                |     |
| ETB      | 17     | 23             | 027          | CTRL W                |     |
| CAN      | 18     | 24             | 030          | CTRL X                |     |
| EM       | 19     | 25             | 031          | CTRL Y                |     |
| SUB      | 1 A    | 26             | 032          | CTRL Z                |     |
| ESC      | 1B     | 27             | 033          | CTRL [ or ESC         |     |
| FS       | 1C     | 28             | 034          | CTRL \                |     |
| GS       | 1D     | 29             | 035          | CTRL ]                |     |
| RS       | 1 E    | 30             | 036          | CTRL ^ or CTRL-6      |     |
| US       | 1F     | 31             | 037          | CTRL _ (CTRL-Underlin | ıe) |

Refer to Appendix A for the full ASCII chart.

Keys Affected by the Control Key

| Кеу   | Action Taken When Pressed with CTRL |
|-------|-------------------------------------|
| A – Z | Generate codes SOH> SUB             |
| BREAK | Send Answerback Message             |
| 3     | Print Screen                        |
| 6     | Send RS                             |
| [     | Send ESC                            |
| ]     | Send GS                             |
| \     | Send FS                             |
| 0     | Send NUL                            |
| ,     | Send US                             |

In all cases CTRL-key is the same as CTRL-SHIFT-key.

## Function Keys

All keys listed here generate the single ASCII codes indicated on the key caps, unless otherwise stated.

SETUP Used to enter and exit Setup mode.

- CTRL Used in the same manner as the SHIFT key to change the meaning of certain keys.
- NO SCRL Alternatively sends XON and XOFF, which causes transmission from the host to stop and resume.
- SHIFT Used in the same manner as the SHIFT key on a typewriter.
- CAPS LOCK Causes the letters A Z to always be transmitted as upper case.

BREAK Transmits a short line break.

SHIFT-BREAK Transmits a long line break.

CTRL-BREAK Transmits the Answerback message.

CTRL-3 Extend function. Causes next keyboard character to be transmitted with the most significant bit set to a 1 instead of the normal 0.

BACKSPACE The cursor will move one space to the left. If the cursor is already at the left margin, BACKSPACE will have no effect.

TAB Moves the cursor to the next previously stored tab position to the right.

LINEFEED The terminal will move the cursor down one line, scrolling up if necessary.

RETRN Causes one or two control codes to be sent to the host system. The host usually uses this to terminate or enter an operating system command, and to move the cursor to the start of the next line.

#### Codes Generated by the Cursor Keys

| Key        | VT      | <u>2 Mode</u> | ANSI/Extended ANSI Mode |               |  |
|------------|---------|---------------|-------------------------|---------------|--|
|            | (Normal | (Application) | (Normal)                | (Application) |  |
| Uparrow    | ESC A   | ESC A         | CSI A                   | SS3 A         |  |
| Downarrow  | ESC B   | ESC B         | CSI B                   | SS3 B         |  |
| Rightarrow | ESC C   | ESC C         | CSI C                   | SS3 C         |  |
| Leftarrow  | ESC D   | ESC D         | CSI D                   | SS3 D         |  |

Note: SS3 code (Single Shift 3) is ESC 0 (Capital 0)

## 6.2 Auxiliary Keypad Set

The following chart lists the character codes generated by the keypad keys in VT52 and the ANSI modes.

| Кеу | VT52 M   | lode          | ANSI/    | Extended ANSI Mode |
|-----|----------|---------------|----------|--------------------|
|     | (Normal) | (Application) | (Normal) | (Application)      |
|     |          |               | •        |                    |
| 0   | 0        | ESC ? p       | 0        | SS3 p              |
| 1   | 1        | ESC ? q       | 1        | SS3 q              |
| 2   | 2        | ESC ? r       | 2        | SS3 r              |
| 3   | 3        | ESC ? s       | 3        | SS3 s              |
| 4   | 4        | ESC ? t       | 4        | SS3 t              |
| 5   | 5        | ESC ? u       | 5        | SS3 u              |
| 6   | 6        | ESC ? V       | 6        | SS3 V              |
| 7   | 7        | ESC ? W       | 7        | SS3 w              |
| 8   | 8        | ESC ? x       | 8        | SS3 x              |

PROGRAMMING

6.2 Auxiliary Keypad Set (cont.)

| VT52 Mo | de                                                                | ANSI/E                                                                                                    | xtended ANSI Mode                                    |
|---------|-------------------------------------------------------------------|----------------------------------------------------------------------------------------------------|------------------------------------------------------|
| Normal) | (Application)                                                     | (Normal)                                                                                                    | (Application)                                        |
|         | ESC ? Y                                                           | 9                                                                                                    | SS3 Y                                                |
|         | ESC ? m                                                           |                                                                                                    | SS3 m                                                |
|         | ESC ? 1                                                           | ,                                                                                                    | SS3 1                                                |
|         | ESC ? n                                                           | •                                                                                                    | SS3 n                                                |
| NTER    | CR                                                                | ESC ? M                                                                                                    | CR SS3 M                                             |
| SC P    | ESC P                                                             | SS3 P                                                                                                    | SS3 P                                                |
| SC Q    | ESC Q                                                             | SS3 Q                                                                                                    | SS3 Q                                                |
| SC R    | ESC R                                                             | SS3 R                                                                                                    | SS3 R                                                |
| SC S    | ESC S                                                             | SS3 S                                                                                                    | SS3 S                                                |
|         | <u>VT52 Mo</u><br>Iormal)<br>VTER<br>SC P<br>SC Q<br>SC R<br>SC S | VT52 Mode<br>Normal) (Application)<br>ESC ? y<br>ESC ? m<br>ESC ? 1<br>ESC ? 1<br>ESC ? n<br>VTER CR<br>SC P ESC P<br>SC Q ESC Q<br>SC R ESC R<br>SC S ESC S | $\begin{array}{rrrrrrrrrrrrrrrrrrrrrrrrrrrrrrrrrrrr$ |

\* In keypad normal mode, ENTER generates the same codes as RETRN. You can change the code generated by RETRN with the Line feed/New Line Mode in Setup. When reset, the Line feed/New Line mode causes RETRN to generate a single control character (CR). When set, the mode causes RETRN to generate two control characters (CR, LF).

CHAPTER 7 PVK11-G Received Codes

This chapter contains all the details needed for controlling the display, and switching between the various modes via escape sequences. It describes how the terminal interprets control codes and escape sequences received from the host system. A summary of the control and escape sequences appears in Appendix B.

# 7.1 Control Characters

N.B. : Chapter 7.14 (Graphics Programming) contains additional information on the following CO control codes : CAN, FS, GS, RS, US, EM.

The following tables show how the terminal interprets CO and C1 control codes received from the host. The PVK11-G does not recognise all CO and C1 control codes. Those marked as 'No action taken' are simply ignored. Refer to paragraph 7.15 for graphics specific programming details.

| <u>Char</u>                     | Name           | <u>Hex</u>                 | <u>Decimal</u>        | <u>Octal</u>                    | Action Taken                                                                                               |
|---------------------------------|----------------|----------------------------|-----------------------|---------------------------------|----------------------------------------------------------------------------------------------------|
| NUL<br>SOH<br>STX<br>ETX<br>EOT | Null           | 00<br>01<br>02<br>03<br>04 | 0<br>1<br>2<br>3<br>4 | 000<br>001<br>002<br>003<br>004 | No action taken.<br>No action taken.<br>No action taken.<br>No action taken.<br>No action taken.           |
| ENQ                             | Enquiry        | 05                         | 5                     | 005                             | Generates the answerback message.                                                                          |
| ACK                             |                | 06                         | 6                     | 006                             | No action taken.                                                                                           |
| BEL                             | Bell           | 07                         | 7                     | 007                             | Generates bell tone.                                                                                       |
| BS                              | Backspace      | 08                         | 8                     | 010                             | Moves cursor one character<br>position to the left. If<br>cursor is at left margin,<br>no action is taken. |
| HT                              | Horizontal Tab | 09                         | 9                     | 011                             | Moves cursor to next tab<br>stop, or to right margin if<br>no more tab stops.                              |

#### CO (ASCII) Control Characters Recognised by PVK11-G

| <u>Char</u>              | Name             | Hex                  | Decimal              | <u>Octal</u>             | Action Taken                                                                                                    |
|--------------------------|------------------|----------------------|----------------------|--------------------------|----------------------------------------------------------------------------------------------------|
| LF                       | Line feed        | OA                   | 10                   | 012                      | Generates a line feed or a new line operation.                                                                              |
| VT                       | Vertical Tab     | OB                   | 11                   | 013                      | Generates a line feed or a new line operation.                                                                              |
| FF                       | Form Feed        | oc                   | 12                   | 014                      | Generates a line feed or a new line operation.                                                                              |
| CR                       | Carriage Return  | OD                   | 13                   | 015                      | Moves cursor to left margin<br>on current line.                                                                             |
| SO                       | Shift Out        | OE                   | 14                   | 016                      | Invokes G1 character set<br>into GL.                                                                                        |
| SI                       | Shift In         | OF                   | 15                   | 017                      | Invokes G0 character set<br>into GL.                                                                                        |
| DLE                      |                  | 10                   | 16                   | 020                      | No action taken.                                                                                                    |
| DC1                      | Device Control 1 | 11                   | 17                   | 021                      | Understood as XON. Causes<br>terminal to resume<br>transmission after XOFF.                                                 |
| DC2                      |                  | 12                   | 18                   | 022                      | No action taken.                                                                                                    |
| DC3                      | Device Control 3 | 13                   | 19                   | 023                      | Understood as XOFF. Stops<br>terminal transmission until<br>XON is received.                                                |
| DC4<br>NAK<br>SYN<br>ETB | · •              | 14<br>15<br>16<br>17 | 20<br>21<br>22<br>23 | 024<br>025<br>026<br>027 | No action taken.<br>No action taken.<br>No action taken.<br>No action taken.                                                |
| CAN                      | Cancel           | 18                   | 24                   | 30                       | If received during an                                                                                                    |
|                          |                  |                      |                      |                          | aborts the sequence and no<br>error character is<br>displayed. If received<br>during a device control<br>string, the DCS is |
|                          |                  |                      |                      |                          | terminated and no error character is displayed.                                                                             |
| EM                       |                  | 19                   | 25                   | 031                      | No action taken.                                                                                                    |

Chapter 7 Received Codes

PROGRAMMING

| <u>Char</u> | Name       | <u>Hex</u> I | Decimal | <u>Octal</u> | Action Taken                                                                                                    |
|-------------|------------|--------------|---------|--------------|----------------------------------------------------------------------------------------------------|
| SUB         | Substitute | 1A           | 26      | 032          | If received during an<br>escape or control sequence,<br>aborts the sequence and<br>causes a reverse question<br>mark to be displayed. If<br>received during a device<br>control sequence, the DCS<br>is terminated and a reverse<br>question mark is displayed. |
| ESC         | Escape     | 18           | 27      | 033          | Begins an escape sequence.<br>Terminates any escape,<br>control or device control<br>sequence which is in<br>progress.                                                                                                    |
| FS          |            | 1C           | 28      | 034          | No action taken.                                                                                                    |
| GS          |            | 1D           | 29      | 035          | No action taken.                                                                                                    |
| RS          |            | 1 E          | 30      | 036          | No action taken.                                                                                                    |
| US          |            | 1F           | 31      | 037          | No action taken.                                                                                                    |
| DEL         | Delete     | FF           | 255     | 177          | Ignored on input.                                                                                                    |

C1 Control Characters Recognised by PVK11-G

| <u>Char</u> | Name           | Hex | <u>Decimal</u> | <u>Octal</u> | Action Taken                                                                                                    |
|-------------|----------------|-----|----------------|--------------|----------------------------------------------------------------------------------------------------|
| IND         | Index          | 84  | 132            | 204          | Moves cursor down one line<br>in same column. If cursor<br>is at bottom margin, screen<br>performs a scroll up.      |
| NEL         | Next line      | 85  | 133            | 205          | Moves cursor to first<br>position on next line. If<br>cursor is at bottom margin,<br>screen performs a scroll<br>up. |
| SSA         |                | 86  | 134            | 206          | No action taken.                                                                                                    |
| ESA         |                | 87  | 135            | 207          | No action taken.                                                                                                    |
| HTS         | Horizontal Tab | 88  | 136            | 210          | Sets one horizontal tab<br>stop at the column where<br>the cursor is.                                                |
| HTJ         |                | 89  | 137            | 211          | No action taken.                                                                                                    |
| VTS         |                | 8A  | 138            | 212          | No action taken.                                                                                                    |
| PLD         |                | 8B  | 139            | 213          | No action taken.                                                                                                    |
| PLU         | •              | 8C  | 140            | 214          | No action taken.                                                                                                    |

36

## WEBSTER COMPUTER CORPORATION

PVK11-G Graphic Display Controller

| <u>Char</u>                                  | Name                           | <u>Hex</u>                             | <u>Decimal</u>                                | <u>Octal</u>                                  | Action Taken                                                                                                    |
|----------------------------------------------|--------------------------------|----------------------------------------|-----------------------------------------------|-----------------------------------------------|----------------------------------------------------------------------------------------------------|
| RI                                           | Reverse Index                  | 8D                                     | 141                                           | 215                                           | Moves cursor up one line in<br>same column. If cursor is<br>at top margin, screen<br>performs a scroll down.                             |
| DCS                                          | Device Control<br>String       | 90                                     | 144                                           | 220                                           | Processed as opening<br>delimiter of a device<br>control string for device<br>control use.                                               |
| PU1<br>PU2<br>STS<br>CCH<br>MW<br>SPA<br>EPA |                                | 91<br>92<br>93<br>94<br>95<br>96<br>97 | 145<br>146<br>147<br>148<br>149<br>150<br>151 | 221<br>222<br>223<br>224<br>225<br>226<br>227 | No action taken.<br>No action taken.<br>No action taken.<br>No action taken.<br>No action taken.<br>No action taken.<br>No action taken. |
| CSI                                          | Control sequence<br>Introducer | 9B                                     | 155                                           | 233                                           | Processed as control<br>sequence introducer.                                                                                             |
| ST                                           | String<br>terminator           | 9C                                     | 156                                           | 234                                           | Processed as closing<br>delimiter of a string<br>opened by DCS.                                                                          |
| OSC<br>PM<br>APC                             |                                | 9D<br>9E<br>9F                         | 157<br>158<br>159                             | 235<br>236<br>237                             | No action taken.<br>No action taken.<br>No action taken.                                                                                 |

The following shows the equivalent 7-bit code extension for each 8-bit C1 code recognised by the PVK11-G. The code extensions require one more byte than the C1 codes. Chapter 5 describes when to use C1 codes and when to use 7-bit code extensions.

| Char | <u>Code Extension</u> |
|------|-----------------------|
| IND  | ESC D                 |
| NEL  | ESC E                 |
| HTS  | ESC H                 |
| RI   | ESC M                 |
| SS2  | ESC N                 |
| SS3  | ESC O                 |
| DCS  | ESC P                 |
| CSI  | ESC [                 |
| ST   | ESC \                 |

PROGRAMMING

# 7.2 Character Set Selection

The PVK11-G's graphic representations consist of the following character sets:

ASCII Graphics Special Graphics U.K. National

These character sets are fully described in Chapter 5.2.

#### Character Set Designation

As illustrated in Figure 7-1, character set selection sequences are used to designate the graphic sets as GO or G1. Locking shifts (LSO, LS1) are then used to map one of these sets into GL. The designation of the character set remains static unless the terminal receives a different character set selection sequence. All terminal locking shifts remain active until the terminal receives another locking shift.

Default mapping in Extended ANSI Mode is ASCII Graphics in GL.

| <u>Character Set</u>              | Sequence           | Designation        |
|-----------------------------------|--------------------|--------------------|
| ASCII Graphics                    | ESC ( B<br>ESC ) B | GO (Default)<br>G1 |
| Special Graphics                  | ESC ( O<br>ESC ) O | G0<br>G1           |
| U.K. National<br>(ANSI mode only) | ESC ( A<br>ESC ) A | G0<br>G1           |

#### Using Lock Shifts to Invoke a Character Set

GO or G1 can be invoked into GL by using the Lock Shift control functions.

| LS0 | - | Lock | Shift | GO | SI | Invoke<br>(default | GO<br>:). | into | GL |
|-----|---|------|-------|----|----|--------------------|-----------|------|----|
| LS1 | - | Lock | Shift | G1 | SO | Invoke G           | 1 into    | GL.  |    |

PROGRAMMING

# CHARACTER SET SELECTION

FIGURE 7-1

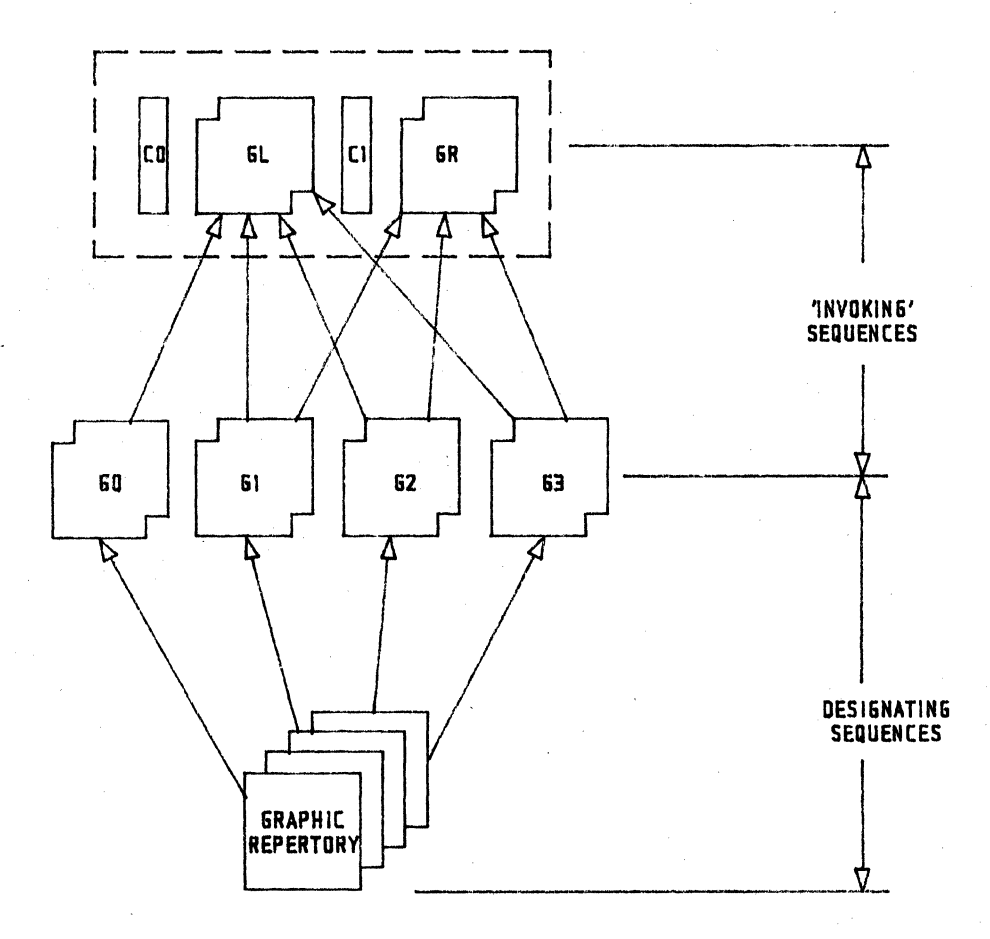

WEBSTER COMPUTER CORPORATION

PROGRAMMING

Chapter 7 Received Codes

## 7.3 Terminal Modes

Some terminal modes control features which can be set up by the user, and are shown with the initials SF (Setup feature). They can be selected via Setup mode (described in Chapter 4) and cannot be changed by the host. Each mode can be set or reset individually, or in strings using 'Set Mode' or 'Reset Mode' control sequences.

Note: Pn is a variable, ASCII coded, numeric parameter.

Set Mode

| CSI | Ps | ; | <br>; | Ps | h | This             | seque  | nce    | sets | the | ANS   | 3I mc | odes |
|-----|----|---|-------|----|---|------------------|--------|--------|------|-----|-------|-------|------|
|     |    |   |       |    |   | indivi           | dually | or     | in   | str | ings. | The   | Ps   |
|     |    |   |       |    |   | parame<br>valid. | ters   | listed | l in | the | next  | table | are  |

Reset Mode

| CSI | Ps | ; | <br>; | Ps | 1 | This s   | equence   | resets      | the | ANSI n   | nodes |
|-----|----|---|-------|----|---|----------|-----------|-------------|-----|----------|-------|
|     |    |   |       |    |   | individu | ally or   | in strings. | The | followin | ng Ps |
|     |    |   |       |    |   | paramete | ers are v | valid.      |     |          |       |

#### ANSI Set/Reset Mode Parameters

| 0  | Error (ignored) |
|----|-----------------|
| 12 | Send/Receive    |

20 Line feed/New Line

## Selectable Modes

|    | Name               | Set Mode                 | <u>Reset Mode</u>     |
|----|--------------------|--------------------------|-----------------------|
| SF | Send/Receive       | Off<br>CSI 12 h          | On<br>CSI 12 l        |
| SF | Line Feed/New Line | New Line<br>CSI 20 h     | Line Feed<br>CSI 20 l |
| SF | Cursor Key         | Application<br>CSI ? 1 h | Cursor<br>CSI ? 1 l   |
| SF | ANSI/VT52          | N/A                      | VT52<br>CSI ? 2 1     |
|    | Origin             | Origin<br>CSI 2 6 h      | Absolute<br>CSI ? 6 1 |

Selectable modes (cont.)

|    | Name               | Set Mode             | <u>Reset Mode</u> |
|----|--------------------|----------------------|-------------------|
| SF | Auto Wrap          | On<br>CSI ? 7 h      | Off<br>CSI ? 7 l  |
|    | Auto Repeat        | On<br>CSI ? 8 h      | Off<br>CSI ? 8 1  |
| SF | Text Cursor Enable | On<br>CSI ? 25 h     | Off<br>CSI ? 25 l |
|    | Keypad             | Application<br>ESC = | Numeric<br>ESC >  |

NB: The last character of a sequence specified as 1 is lowercase L.

SF = Setup Function

## Send/Receive

| Set   | CSI | 12 | h | Disables<br>transmits<br>must echo<br>display. | local<br>chara<br>chara | echo.<br>acters<br>acters | Wh<br>to t<br>back | ien<br>:he<br>to | the<br>host,<br>the | terminal<br>the host<br>terminal |
|-------|-----|----|---|------------------------------------------------|-------------------------|---------------------------|--------------------|------------------|---------------------|----------------------------------|
| Reset | CSI | 12 | 1 | Enables                                        | local                   | echo.                     | Whe                | n.               | the                 | terminal                         |

automatically sent to the terminal display.

#### Line Feed/New Line

| Set | CSI 20.h | Causes a received LF, FF, or VT code to mov  | e |
|-----|----------|----------------------------------------------|---|
|     |          | the cursor to the first position of the nex  | t |
|     |          | line. CR transmits both a carriage return an | đ |
|     |          | a line feed code.                            |   |
|     |          |                                              |   |

Reset CSI 20 1 Causes a received LF, FF, or VT code to move the cursor to the next line in the current column. CR transmits a carriage return code only.

| Text Cu  | rsor | Enable |                                                                                                    |
|----------|------|--------|----------------------------------------------------------------------------------------------------|
| Set      | CSI  | ? 25 h | Causes the cursor to be visible.                                                                                                    |
| Reset    | CSI  | ? 25 1 | Causes the cursor to be invisible.                                                                                                    |
| Cursor I | Key  |        |                                                                                                    |
| Set      | CSI  | ?1 h   | Causes the cursor keys to generate "application" control functions.                                                                                                    |
| Reset    | CSI  | ? 1 1  | Causes the cursor keys to generate ANSI cursor control sequences.                                                                                                    |
| ANSI/VT  | 52   |        |                                                                                                    |
| Set      |      |        | Not applicable.                                                                                                    |
| Reset    | CSI  | ? 2 1  | Sets the terminal to VT52 mode.                                                                                                    |
| Origin   |      | • . •  |                                                                                                    |
| Set      | CSI  | ?6h    | Causes cursor addressing to be relative to the top left corner of the scrolling region.                                                                                                    |
| Reset    | CSI  | ? 6 1  | Causes cursor addressing to be relative to the top left corner of the screen.                                                                                                    |
| Auto Wra | ap   |        |                                                                                                    |
| Set      | CSI  | ?7h    | Causes graphic display characters entered past<br>the right side of the screen to appear at the<br>start of the next line. The display scrolls<br>up if the cursor is at the end of the<br>scrolling region. |
| Reset    | CSI  | ?71    | Causes graphic display characters entered past<br>the right side of the screen to replace the<br>last character on the line.                                                                                 |
| Auto Rep | peat |        |                                                                                                    |
| Set      | CSI  | ?8h    | Causes a key to automatically repeat if it is pressed for longer than 0.5 second.                                                                                                    |
| Reset    | CSI  | ? 8 1  | Turns off auto repeat.                                                                                                    |
|          |      |        |                                                                                                    |

## Keypad

A mode ESC =

When in A (Application) mode, causes the keys to generate the following codes:

| <u>Key</u> | ANSI Mode | VT52 Mode |
|------------|-----------|-----------|
| 0          | ESC 0 p   | ESC ? p   |
| 1          | ESC 0 q   | ESC ? q   |
| 2          | ESC 0 r   | ESC ? r   |
| 3          | ESC 0 s   | ESC ? s   |
| 4          | ESC O t   | ESC ? t   |
| 5          | ESC O u   | ESC ? u   |
| 6          | ESC 0 v   | ESC ? V   |
| 7          | ESC O W   | ESC ? w   |
| 8          | ESC 0 x   | ESC ? x   |
| 9          | ESC O Y   | ESC ? Y   |
| -          | ESC O m   | ESC ? m   |
| ,          | ESC 0 1   | ESC ? 1   |
| •          | ESC O n   | ESC ? n   |
| ENTER      | ESC O M   | ESC ? M   |
| PF1        | ESC O P   | ESC P     |
| PF2        | ESC O Q   | ESC Q     |
| PF3        | ESC O R   | ESC R     |
| PF4        | ESC O S   | RSC S     |
|            |           |           |

N mode ESC >

When in N (Numeric or Normal) mode, causes the auxiliary keypad keys to generate the following codes:

| Кеу   | ANSI Mode   | <u>VT52</u> Mode |
|-------|-------------|------------------|
| 0     | 0           | 0                |
| 1     | 1           | 1                |
| 2     | 2           | 2                |
| 3     | 3           | 3                |
| 4     | 4           | 4                |
| 5     | 5           | 5                |
| 6     | 6           | 6                |
| 7     | 7           | 7                |
| 8     | 8           | 8                |
| 9     | 9           | · · · 9          |
| -     | -           | -                |
| ,     | 1. <b>.</b> | ,                |
| •     | •           | •                |
| ENTER | CR          | CR               |
| PF1   | ESC O P     | ESC P            |
| PF2   | ESC O Q     | ESC Q            |
| PF3   | ESC O R     | ESC R            |
| PF4   | ESC O S     | ESC S            |

|  | 7 | . 4 | Cursor | Positioning |  |
|--|---|-----|--------|-------------|--|
|--|---|-----|--------|-------------|--|

| Cursor  | Ūp         | CSI  | Pn   | A     |     | Moves the cursor up Pn lines in the<br>same column. If the cursor is at<br>the top of the scrolling region or<br>at the top of the screen, no action<br>takes place.         |
|---------|------------|------|------|-------|-----|----------------------------------------------------------------------------------------------------|
| Cursor  | Down       | CSI  | Pn   | В     |     | Moves the cursor down Pn lines in<br>the same column. If the cursor is<br>at the bottom of the scrolling<br>region or at the bottom of the<br>screen, no action takes place. |
| Cursor  | Right      | CSI  | Pn   | С     |     | Moves the cursor to the right Pn<br>columns. If the cursor is at the<br>right side of the screen, no action<br>takes place.                                                  |
| Cursor  | Left       | CSI  | Pn   | D     |     | Moves the cursor to the left Pn<br>columns. If the cursor is at the<br>left side of the screen, no action<br>takes place.                                                    |
| Cursor  | Addressing |      |      |       |     |                                                                                                    |
|         |            | CSI  | Pl   | ; Pc  | н   | Moves the cursor to line Pl, column<br>Pc. The numbering of the lines and<br>columns depends on the state<br>(set/reset) of Origin Mode.                                     |
| Cursor  | Addressing | (Hoi | rizo | ontal | and | d Vertical)                                                                                                    |
|         |            | CSI  | Pl   | ; Pc  | f   | Moves the cursor to line Pl, column<br>Pc. The numbering of the lines and<br>columns depends on the state<br>(set/reset) of Origin Mode.                                     |
| Index   |            | ESC  | D    |       |     | Moves the cursor down 1 line. If<br>the cursor is at the bottom of the<br>scrolling region, a scroll up is<br>performed.                                                     |
| Reverse | e Index    | ESC  | М    |       |     | Moves the cursor up 1 line. If the<br>cursor is at the top of the<br>scrolling region a scroll down is<br>performed.                                                         |
| Next Li | ine        | ESC  | E    |       |     | Moves the cursor down 1 line, and<br>to column 1. If the cursor is at<br>the bottom margin, the screen<br>performs a scroll-up.                                              |

Chapter 7 Received Codes

| Save Cursor    | ESC 7 | Saves<br>memory                                                      | the<br>Curso<br>Grap<br>Chara<br>State<br>State      | following<br>or position<br>hic renditi<br>acter set s<br>e of wrap f<br>e of origin            | in<br>on<br>hift<br>lag<br>mod                      | terminal<br>state<br>e                                                 |
|----------------|-------|----------------------------------------------------------------------|------------------------------------------------------|-------------------------------------------------------------------------------------------------|-----------------------------------------------------|------------------------------------------------------------------------|
| Restore Cursor | ESC 8 | Restore<br>above.<br>was say<br>home<br>reset,<br>assigne<br>set may | es<br>If<br>ved:<br>posi<br>no cl<br>ed, an<br>oping | the state<br>none of the<br>the cursor<br>tion, ori<br>haracter at<br>nd the defa<br>is establi | s (<br>se c)<br>move:<br>gin<br>trib<br>ult<br>shed | described<br>haracters<br>s to the<br>mode is<br>utes are<br>character |

# 7.5 Tab Stops

| Tab | Set   | ESC | H   | Sets a<br>column. | tab | stop     | at th  | e current |
|-----|-------|-----|-----|-------------------|-----|----------|--------|-----------|
| Tab | Clear | CSI | g   | Clears            | tab | stop at  | cursor | position. |
|     |       | CSI | 0 g | Clears            | tab | stop at  | cursor | position. |
|     |       | CSI | 3 g | Clears            | all | tab stop | os.    |           |

#### 7.6 Character Rendition

## Character Graphic rendition

CSI Ps ; Ps ... m

One or more character renditions may be selected at a time using this format. The delimiter (;) is not required for a single parameter. The following sequences and Ps parameter values are valid:

| CSI | Om   | All attributes off       |
|-----|------|--------------------------|
| CSI | 7 m  | Display reverse video    |
| CSI | 22 m | Display normal intensity |
| CSI | 24 m | Display not underlined   |
| CSI | 25 m | Display not blinking     |
| CSI | 27 m | Display positive image   |

## 7.7 Erasing

Erase in Line

Causes all erased characters within the line to be replaced with blanks. The cursor position is included in the following sequences.

CSI K Erases from cursor to end of line. CSI O K Erases from cursor to end of line. CSI 1 K Erases from start of line to cursor. CSI 2 K Erases the entire line containing

the cursor.

- Causes all erased characters within Erase in Display the screen display to be replaced with blanks. The cursor position is included in the following sequences. CSI J from cursor Erases to end of
  - screen.CSI 0 JErases from cursor to end of<br/>screen.CSI 1 JErases from start of screen to<br/>cursor.
  - CSI 2 J Erases entire screen display.
- 7.8 Scrolling Margins

Set Top and Bottom Margins

CSI Pt ; Pb r Causes all scrolling operations to be bounded by an upper and a lower limit. The minimum size of the scrolling region allowed is 2 lines, which means that the top margin must be at least 1 less than the number of the bottom margin.

Attributes Request CSI c :Asks the terminal to send a report to the host describing the terminal's class code attributes. CSI 0 c :Same as above. Response from the terminal: CSI ? 1; 2 c :The terminal is described as VT100 + AV0.CSI 5 n Terminal Status Request :Asks the terminal to send a report to the host describing whether or not the terminal has detected any malfunctions. Response from the Terminal: CSI 0 n (If terminal functioning) CSI 3 n(If terminal malfunctioning) Request for Cursor Position CSI 6 n :Asks the terminal to send a report to the host, describing the current position of the cursor. Response from the Terminal: CSI l ; c R:Where 1 is the current line number and c is the current column. ESC Z Identification Request

Response from the Terminal:

and

PROGRAMMING

:Asks the terminal to send a report to the host describing the type of terminal and the options installed. is recommended that Status (It report sequence CSI 5 n is used instead of this sequence.)

ESC [ ? 1 ; 11 c (If in ANSI mode)

ESC / Z (If in VT52 mode)

# 7.10 Terminal Reset

Hard Terminal Reset ESC c

This function can be invoked at any time using the Restore function in Setup. It can also be invoked anytime by this escape sequence which causes an NVR restore. All Setup parameters are replaced by their NVR values, or power-up default values if NVR values do not exist. Parity and baud rates are restored from NVR. In addition this sequence performs the following:

Clears the screen.

Returns the cursor to the upperleft corner of the screen.

Sets the graphic rendition state to normal.

Sets the selective erase attribute write state to "non-selective erasable".

Sets all character sets to the default.

#### 7.11 Terminal Adjustments

Adjustments

ESC # 8

This sequence fills the screen with upper case E's. This pattern is used for alignment purposes.

#### 7.12 VT52 Mode Escape Sequences

The VT52 mode allows the terminal to operate software written for VT52 terminals. In VT52 mode, while all CO control characters are allowed, some are ignored. No C1 control characters or ANSI mode control functions are allowed. The following defines the VT52 mode escape sequences:

| ESC | Α |   |   | Cursor Up                |      |
|-----|---|---|---|--------------------------|------|
| ESC | В |   |   | Cursor Down              |      |
| ESC | С |   |   | Cursor Right             |      |
| ESC | D |   |   | Cursor Left              |      |
| ESC | F |   |   | Select Graphic Set       |      |
| ESC | G |   |   | Select ASCII Set         |      |
| ESC | Η |   |   | Cursor to Home           |      |
| ESC | Ι |   |   | Reverse Line Feed        |      |
| ESC | J |   |   | Erase to End of Screen   |      |
| ESC | K |   |   | Erase to End of Line     |      |
| ESC | Y | 1 | С | Cursor Addressing *      |      |
| ESC | Ζ |   |   | Identify/What are you    |      |
| ESC | - |   |   | Enter Keypad Application | Mode |
| ESC | > |   |   | Enter Keypad Normal Mode |      |
| ESC | < |   |   | Enter ANSI/Extended ANSI | Mode |
|     |   |   |   |                          |      |

\* Line Column manipulation : moves the cursor to line 1, column c. 1 and c are single numbers with a code of the desired number + 31. This causes all codes to be "printable characters". Eg., to move the cursor to line 5, column 11:

l = 5 + 31 = 36 (decimal) c = 11 + 31 = 42 (decimal)

36 = \$ and 42 = \* so the entire escape sequence would be:

ESC Y \$ \*

## 7.13 Graphics Programming

In addition to the ANSI escape/control sequences already described in this chapter, the PVK11G responds to extra control codes and escape sequences which drive the various graphic modes. There are five graphic modes available, called alphagraphic, vector, point plot, incremental point plot, and graphic input.

#### Alphagraphic Mode:

In alphagraphic mode, printable characters are shown on the screen in one of four sizes. A blinking underline cursor appears at the position of the next character. Certain control codes can be used to position the cursor and for various other functions as described below.

#### Vector Mode:

In vector mode, all printable characters are interpreted in a special way and define the endpoints for straight lines which will be drawn on the screen. Various line styles can be selected via special escape sequences. Refer paragraph 7.13.1.

#### Point Plot Mode:

Printable characters are interpreted in a similar way to vector mode, except that instead of drawing a line, a single point is plotted at the endpoint specified. Refer paragraph 7.13.1.

#### Incremental Point Plot Mode:

In this mode, certain printable characters translate into single pixel displacements in various directions. A single point is plotted for each character received. Refer paragraph 7.13.2.

#### Graphic Input Mode:

Graphic input mode is used to send coordinate pairs back to the host computer. A half intensity crosshair appears on the screen and it's position can be controlled via the arrow keys and the auxiliary keypad keys. When a main keyboard key is pressed, the current coordinates of the crosshair are sent to the host, and the terminal enters alphagraphic mode. Refer paragraph 7.13.3.

#### Control Codes Applicable to Graphics Modes

- BS Moves the alphagraphic cursor one character position to the left.
- HT Moves the alphagraphic cursor one character position to the right.
- LF Moves the alphagraphic cursor down one line.
- VT Moves the alphagraphic cursor up one line.
- CR Enters alphagraphic mode from any other graphic mode. In alphagraphic mode, it moves the alphagraphic cursor to the currently defined left margin.
- CAN Exits all graphic modes and resumes ANSI or VT52 mode operation.
- FS Enters point plot mode.
- GS Enters vector mode, and marks the next vector to be drawn as a move. This is used to position the starting point of a vector without drawing anything.
- RS Enter incremental point plot mode.
- US Enter alphagraphics mode.
- EM Moves alphagraphic cursor to the top left corner of the screen, and resets the current margin flag.

#### Escape Sequences Used in Graphics Modes

| ESC | FF | Enters  | alphagra  | phics | mode,   | homes  | the     | alpha | agraphic |
|-----|----|---------|-----------|-------|---------|--------|---------|-------|----------|
|     |    | cursor, | resets    | chara | cter si | ze, l  | inestyl | e and | current  |
|     |    | margin, | and clear | s the | graphic | s scre | en.     |       |          |

ESC 0 Selects normal size characters.

- ESC 1 Selects double size characters.
- ESC 2 Selects triple size characters.
- ESC 3 Selects quadruple size characters.
- ESC SUB Enters graphic input mode.
- ESC ENQ Reports crosshair position to host computer.

ESC Selects solid lines.

#### PROGRAMMING

- ESC a Selects dotted lines.
- ESC b Selects dot dash lines.
- ESC c Selects short dash lines.
- ESC d Selects long dash lines.
- ESC x Selects user defined pattern 1.
- ESC y Selects user defined pattern 2.
- ESC z Selects user defined pattern 3.
- ESC / 0 d Sets drawing mode to dots on.
- ESC / 1 d Sets drawing mode to dots off.
- ESC / 2 d Sets drawing mode to complement.
- ESC / 3 d Sets drawing mode to replace by pattern.

In the three user defined line style escape sequences which follow, n is a decimal integer in the range 0 <= n <= 65535 :

- ESC / n a Sets user defined pattern 1 to n.
- ESC / n b Sets user defined pattern 2 to n.

ESC / n c Sets user defined pattern 3 to n.

#### Specific Keyboard Controls Used in Graphics Modes

- CTRL-K Moves the alphagraphic cursor up one line.
- CTRL-X Exits all graphics modes and resumes ANSI or VT52 mode operation.
- CTRL-\ Enters point plot mode
- CTRL-] Enters vector mode, and marks the next vector to be drawn as a move. this is used to position the starting point of a vector without drawing anything.
- CTRL-^ Enters incremental point plot mode.
- CTRL-6 As above.
- CTRL- Enters alphagraphic mode.
- CTRL-Y Moves alphagraphic cursor to the top left corner of the screen, and resets the current margin flag.

# 7.13.1 Vector Mode and Point Plot Mode Encoding

In these modes, a point is encoded into 4 characters. Only the 7 low order bits of the character are significant to the encoding. Each point consists of an x coordinate and a y coordinate. Each coordinate consists of a low byte and a high byte, with 5 bits of the actual coordinate encoded into each byte. The two high order bits represent a tag which differentiates between the different bytes. The bytes are encoded as follows:

|   | <u>Cha</u> |            | F  | Function |           |            |   |     |   |      |    |   |             |
|---|------------|------------|----|----------|-----------|------------|---|-----|---|------|----|---|-------------|
| 6 | 5          | 4          | 3  | 2        | 1         | 0          |   |     |   |      |    |   |             |
| 0 | 1          | ү9         | У8 | у7       | У6        | <b>у</b> 5 | H | igh | 5 | bits | of | Y | coordinate. |
| 1 | 1          | y4         | үЗ | ¥2       | <b>y1</b> | γ0         | L | ow  | 5 | bits | of | У | coordinate. |
| 0 | 1          | <b>x</b> 9 | x8 | x7       | x6        | x5         | H | igh | 5 | bits | of | x | coordinate. |
| 1 | 0          | x4         | хЗ | x2       | x1        | x0         | L | ow  | 5 | bits | of | x | coordinate. |

After entering vector mode with the GS control code, and sending the coordinates of the first point, it is only necessary to send those bytes which have changed for subsequent points. However, the low x byte must always be sent as it initiates the drawing of the vector, and if the high x byte has changed then the low y byte must also be sent in order for the terminal to be able to differentiate between the high x and high y bytes, which have the same tag bits.

In vector mode, sending the coordinates of a point causes one of two possible actions. First, if the previous character was a GS then no vector is drawn, and the coordinate is simply stored internally as the "from" coordinate. Otherwise, a vector is drawn from the previously stored "from" coordinate to the newly received coordinate, and the new coordinate is stored into the "from" coordinate.

In point plot mode, a point is plotted for every coordinate pair received.

Chapter 7 Received Codes

7.13.2 Incremental Point Plot Mode Characters

| Character | Function                                             |
|-----------|------------------------------------------------------|
| Space     | Pen up. Subsequent points are move only.             |
| Р         | Pen down. Subsequent points are drawn.               |
| D         | Plots a point to the North of the current point.     |
| Н         | Plots a point to the South of the current point.     |
| А         | Plots a point to the East of the current point.      |
| В         | Plots a point to the West of the current point.      |
| Ε         | Plots a point to the Northeast of the current point. |
| I         | Plots a point to the Southeast of the current point. |
| F         | Plots a point to the Northwest of the current point. |
| J         | Plots a point to the Southwest of the current point. |

#### 7.13.3 Graphic Input Mode

In graphic input mode, a crosshair appears on the screen, and can be used by the operator to indicate a certain part of the picture to the host computer. The crosshair can be moved up, down, left, and right by the arrow keys. It can also be moved by the auxiliary keypad keys according to the following table.

Key Direction

down left 1 down 2 down right 3 4 left 6 right 7 up left 8 up 9 up right

If the numeric keypad keys or the arrow keys are pressed once, the crosshair moves by one pixel. If the keys are held down and allowed to auto repeat, then the crosshair moves in increments of ten pixels. This allows rapid positioning of the crosshair to anywhere on the screen.

54

The numeric keypad 5 key also has a special function in graphic input mode. When it is pressed, any text displayed in ANSI or VT52 mode will be blanked. This allows a clear view of the graphic image when text and graphics overlay the same area. Pressing the 5 key again will restore the text.

#### Format of Graphic Input Mode Reports

There are two reports generated for reporting the position of the crosshair. One is generated by the operator when in GIN (Graphic Input) mode and the other is generated on request from the host computer. The two reports differ only in that if the report is generated by the operator in GIN mode, the key struck by the operator is sent first, and then the crosshair coordinate report is sent in the normal manner.

|   | Cha | ract | er B       | <u>its</u> |            |            | Function                                                                   |  |  |
|---|-----|------|------------|------------|------------|------------|----------------------------------------------------------------------------|--|--|
| 6 | 5   | 4    | 3          | 2          | 1          | 0          |                                                                            |  |  |
| ? | ?   | ?    | ?          | ?          | ?          | ?          | If present, this byte is the<br>code of the key struck by the<br>operator. |  |  |
| 0 | 1   | x9   | x8         | x7         | <b>x</b> 6 | <b>x</b> 5 | High 5 bits of the x coordinate.                                           |  |  |
| 0 | 1   | x4   | <b>x</b> 3 | x2         | <b>x1</b>  | x0         | Low 5 bits of the x coordinate.                                            |  |  |
| 0 | 1   | ү9   | ¥8         | ¥2         | ¥6         | <b>y</b> 5 | High 5 bits of the y coordinate.                                           |  |  |
| 0 | 1   | y4   | үЗ         | y2         | <b>y1</b>  | у0         | Low 5 bits of the y coordinate.                                            |  |  |
| 0 | 0   | 0    | 1          | 1          | 0          | 1          | CR (ASCII Carriage Return code)                                            |  |  |
| 0 | 0   | 0    | 0          | 1          | 0          | 0          | EOT (ASCII End Of Text code)                                               |  |  |

#### Screen Geometry

The PVK11-G screen is an array of 600 lines each containing 800 pixels (dots). Each pixel is defined by a coordinate pair x,y where x is the number of pixels from the left edge of the screen and y is the number of pixels up from the bottom of the screen. In setup mode, it is also possible to invoke auto scaling. This causes the incoming coordinates to be divided by 1.28 before vectors or points are drawn. When auto scaling is invoked, the screen appears to have 768 lines each containing 1024 pixels. The reported coordinates of the crosshair are also modified accordingly.

CHAPTER 8 PVK11-G Functional description

This section describes the general operation of each principal logic function of the PVK11-G.

#### 8.1 Microprocessor

The microprocessor used is the Motorola 68B09, a high performance 8-Bit NMOS microprocessor. The on-chip crystal oscillator is used with a 7.3278 MHz crystal. This frequency was chosen as it can conveniently be used to generate baud rates for communications.

On power-up, RESET/ is generated by R5 which is an ICL8211 voltage detector. This chip pulls RESET/ low until the +5V supply reaches approximately 4.7V. An 820K ohm positive feedback resistor provides hysteresis to prevent oscillation as the +5V rises and falls.

When RESET/ goes high, indicating that there is now enough voltage, the 6809 reads a 16 bit word from memory locations \$FFFE,\$FFFF which are the last two locations in the 64K byte address space. Address bit A15 inverted, selects the program ROM C4 for any address in the top 32K of memory. This causes the 16 bit word to be read from the last two locations in the ROM. The 6809 loads this 16 bit value into its program counter and then begins executing code at that address. Whenever RESET/ is low, the 6809 outputs address \$FFFE, which selects the ROM, and reads back the high 8 bits of the reset address.

As stated above, address bit A15 selects the program ROM when high. When it is low, it selects the address decoder E3, which is a 74LS139. This decoder receives A14 and A13 to divide the bottom 32K of memory into 4 x 8K banks.

Bank 0, addresses \$0000-\$1FFF, is the C-RAM. Bank 1, addresses \$2000-\$3FFF is the DUART. Bank 2, addresses \$4000-\$5FFF is the NOVRAM. Bank 3, addresses \$6000-\$7FFF, is further divided into 4 x 2048 byte pages.

Page 0, addresses \$6000-\$67FF, selects the 9007 CRT controller. Page 1, addresses \$6800-\$6FFF, selects the 7220 graphic display controller. Page 2, addresses \$7000-\$77FF, generates the NVR store command (see below) and Page 3, addresses \$7800-\$7FFF, selects the auxiliary control latch.

These address assignments are summarised in Table 8-1.

## Table 8-1 Address Assignments

| Address Hex | Signal  | Function/Device                 |
|-------------|---------|---------------------------------|
| 0000-1FFF   |         | C-RAM                           |
| 2000-3FFF   | DUART/  | DUART                           |
| 4000-5FFF   | NOVRAM/ | NOVRAM                          |
| 6000-67FF   |         | 9007 CRT Controller             |
| 6800-6FFF   | GDC/    | 7220 Graphic Display Controller |
| 7000-77FF   | STORE/  | NOVRAM Store Command            |
| 7800-7FFF   |         | Auxiliary Control Latch         |

#### 8.2 DMA Operation

The 9007 initiates the DMA operation by asserting DMAR (DMA request) which is inverted by M2, driving the 6809 HALT/ input low. This halts the 6809 at the completion of the current instruction. When the 6809 has halted and placed the bus in high impedance mode, it asserts BA (Bus available) which drives the ACK (DMA acknowledge) input to the 9007, which allows the 9007 to commence transferring data. BA also connects, through inverter F3, to OR gate E2. This forces the RAM to be enabled during DMA. BA also drives one of the chip select inputs of the ROM, inhibiting the ROM during DMA.

As the 6809 bus assumes the high impedance state, address bit A15 is pulled high by a pullup resistor. This disables address decoder E3, preventing any spurious accesses to any of the devices it selects. As the R/W (Read/Write) output from the 6809 also floats during DMA, another pullup resistor is used to force this signal into the READ (high) state during DMA.

Gate E2 converts R/W and E from the 6809 into RD/ and WR/ for those devices which require these 8080 style signals.

Chapter 8 Functional Description

#### 8.3 Peripherals

#### DUART

The 2681 is an LSI device containing the equivalent of two UARTs (Universal Asynchronous Receiver Transmitter), two programmable baud rate generators, and one counter timer circuit. One of the UART channels communicates with the keyboard at 300 baud, and the other communicates with the host computer at various rates.

The 2681 contains 16 programmable registers. The clock to the 2681 the exclusive-or of the 6809 E & Q outputs. These are square is waves, 90 degrees apart in phase, at 1/4 of the 6809 crvstal frequency. Thus the 2681 clock is 1/2 of the 6809 crystal frequency or 3.6864 MHz. The interrupt request from the 2681 connects directly 6809 FIRQ (Fast interrupt request) input. The keyboard the to receive and transmit signals KBRX and KBTX connect directly to the keyboard with no drivers or receivers. The main port receive signal MPRX comes from an integrated line receiver U5 which is a 9637. U5 RS232 levels into TTL levels for the 2681. The converts incoming main port transmit data signal MPTX drives one side of S5, an LM393 This device has a reference comparator used as a line driver. voltage, generated by a diode and resistor, connected to its Pin з. As MPTX crosses this threshold, the LM393 output, TXD, swings between +12V and approximately -8 volts. Note that this driver is not intended to drive long lines, and it is not short circuit proof. The negative voltage is generated by V2 an ICL7660 integrated charge pump circuit. As the 7660 cannot withstand the full 12 Volt input, the 12 Volt supply is dropped to 9.5 Volts by an LM336 reference diode.

#### NOVRAM

The NOVRAM is a XICOR type X2212P non-volatile memory. This device is of the shadow RAM type in which a normal static RAM is coupled to a non-volatile RAM of the same size. The RECALL operation copies the contents of the non-volatile RAM into the static RAM all at once. The STORE operation copies the static RAM into the non-volatile RAM. non-volatile RAM retains its memory even when power is removed. The The 2212 needs to be protected during power outages, otherwise spurious stores might occur. This protection is accomplished by the 8211 voltage detector and transistor array U6, a type 3086. When the supply voltage begins to fall, the 8211 instantly clamps RESET/ to ground. This causes the 3086 to clamp the AR/ (Array recall) to The 2212 cannot initiate a store while AR/ is low. Once the ground. supply voltage is below 3V, the 2212 protects itself.

#### CRT Controller

The CRT controller is an SMC type CRT9007. It generates timing signals for keeping the CRT refreshed, and generates Horizontal and Vertical sync for the monitor. The 9007 has 32 on-board registers for containing the various display parameters. The basic job of the 9007 is to read the screen data from the RAM, and load the characters into the ROW buffer. Other signals from the 9007 control the cursor and CRT blanking. The 9007 generates an interrupt once every vertical period (60 Hz). This interrupt is used for various timing functions. As the interrupt is the wrong level for the 6809, and is not open drain, it goes through an open collector inverter, V4, to the 6809 FIRQ/ input. During DMA the 9007 drives the address bus. At other times, the address bus bits A0 - A5 are inputs to select the registers within the 9007.

#### 8.4 7220 Graphic Display Controller

The 7220 is used to maintain the data in the graphic memory. As far as the 6809 is concerned, it consists of two readable registers and two writeable registers. As the 7220 has no chip select input, its chip select must externally be combined with the RD/ and WR/ signals. This is done in gate J3. The 7220 does no DMA to the 6809 bus and generates no interrupts.

#### 8.5 Character Video Generation

The PVK11-G generates a character display of 24 rows of 80 characters each. Each character is 10 pixels wide and 24 pixels high. As there are 600 lines in the raster, and only 576 used, there is room for one extra row of characters. This row is not used.

The pixel clock is the master clock of 19.734 MHz. This is divided by state machine S3/R3 by a factor of 10. This gives CSRLD/ (character shift register load) and CCLK (character clock).

CCLK reads characters out of the row buffer, K4, through the character generator M5, a 2732A EPROM, and they are directly latched by the character shift register, R6.

The pixel clock shifts the characters out of the shift register R6, through the dot stretcher R4/J3, and into latch R4. From R4, the pixels go through video mixing ROM S6, are latched again by R4, and finally drive the monitor through V4. The function of S6 is to take all the various video signals and combine them into a single output. The input signals are character video, graphic video, cursor, character blanking, and character attribute. S6 produces a video output on two output pins. These two signals are mixed with resistors to provide an analog video signal for driving the monitor.

ENGINEERING

Chapter 8 Functional Description

#### 8.6 Graphic Video Generation

The PVK11-G generates a graphic display of 800 x 600 pixels. To do this it generates an interlaced display at 60 Hz. (Total picture repeated at 30 Hz rate.) All the monitor timing signals are derived from the character CRT controller, the 9007. The graphic display controller is slaved to the 9007, and generates its own raster in exact synchronism.

The 7220 generates all the timing signals needed to interface the raster memory, which is constructed from 64K DRAMs. Latches A1 and C2 latch the 16 bit address put out by the 7220 on its address/data bus. These latches are enabled onto the DRAM address bus 8 bits at a time in conjunction with RAS/ and CAS/. When the 7220 wants to write to the RAM, it asserts DBIN/. All data going into the RAM is routed through or generated by the 7220. Latch M3 delays the 7220 DBIN/ signal and feeds it to the state machine U2/U3 which uses it to generate GW/, the write strobe for the DRAMs. The DRAMs have separate input and output buses because they are used in read modify write mode.

During a read, 16 bits of data from the DRAMs are gated through tri-state buffers N2 and F2 back onto the 7220 A/D bus. They are also parallel loaded into the two graphic shift registers S2/J2. The bits of graphic data are shifted out of the shift registers by 16 dot clock. They are combined with the graphic blanking signal before being sent to the video mixing PROM, S6. S6 decides whether to display a graphic pixel or a character pixel at any location. RAS/ is generated directly by the 7220. CAS/ is generated from RAS/ by S4. RAS/ delayed is used as the row/column address multiplexing VSYNC from the 9007 is fed into the 7220 VSYNC pin. During signal. initialisation, the 7220 monitors this pin and synchronises its internal circuits to it. Thereafter the two controllers remain synchronised.

#### 8.7 Qbus Logic

Three Qbus signals ar connected to the PVK11-G. There are two outputs, B EVENT L and B DCOK H, and one input S RUN L.

The two outputs are driven by transistors from array V6, a type 30B6. B EVENT L is derived from the vertical sync interrupt and always runs at 60Hz. It can be logically disconnected via a setup option. This signal is used for various time keeping purposes in Qbus systems.

B DCOK H is the Qbus bootstrap initiating signal. When pulsed low, the Qbus CPU begins its bootstrap procedure. B DCOK H is pulsed low at power up, and can be caused to pulse via the setup display.

S RUN L is received by U5, an integrated line receiver. The output of the receiver drives an integrator which is kept reset whenever the Qbus CPU is running. When the S RUN L pulses stop, the integrator capacitor charges up to +5V. The capacitor is connected to the 6809 IRQ input. The 6809 tests to see if IRQs are being generated. It uses this information to illuminate a lamp on the keyboard to indicate that the Qbus CPU is alive.

Chapter 8 Functional Description
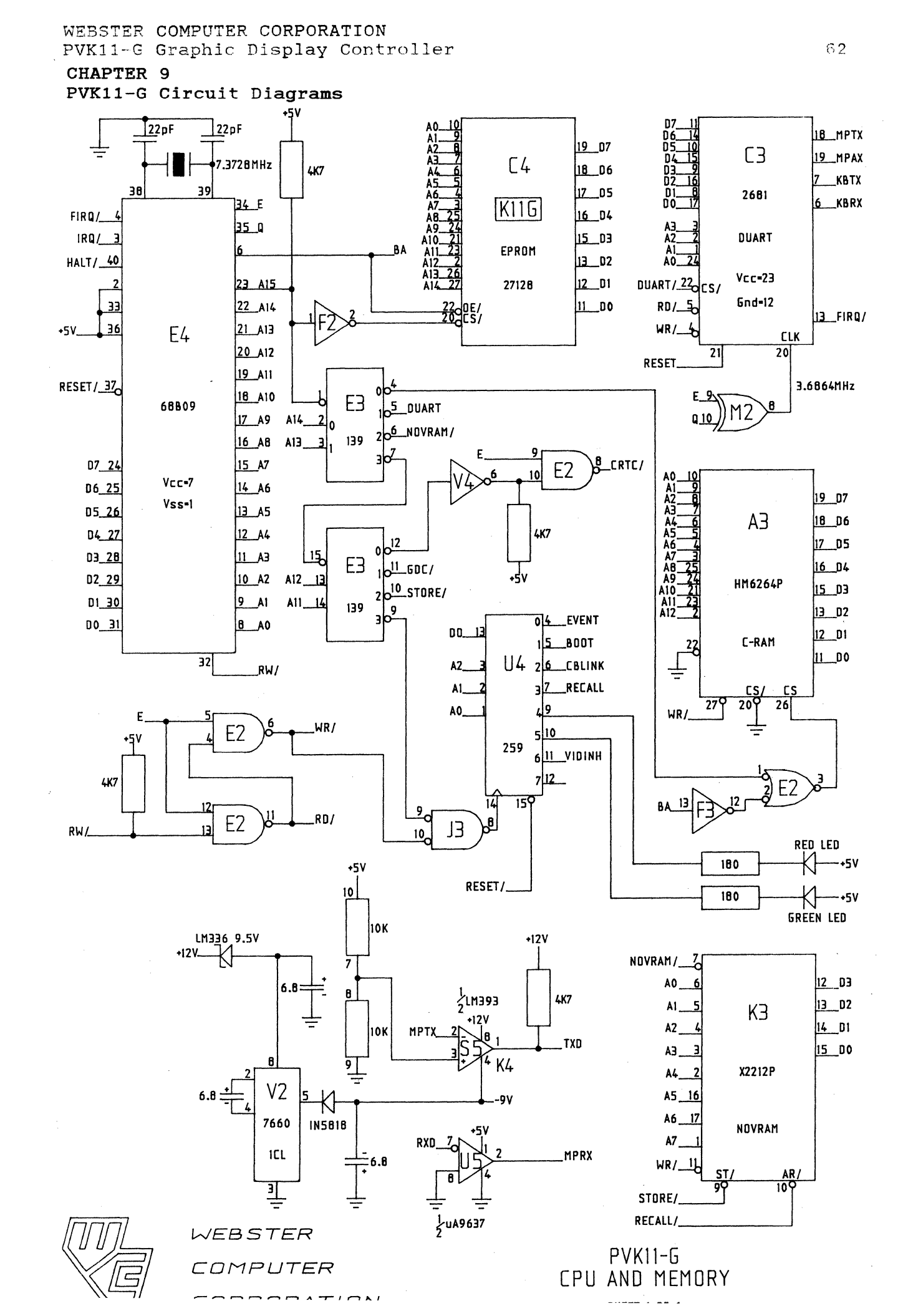

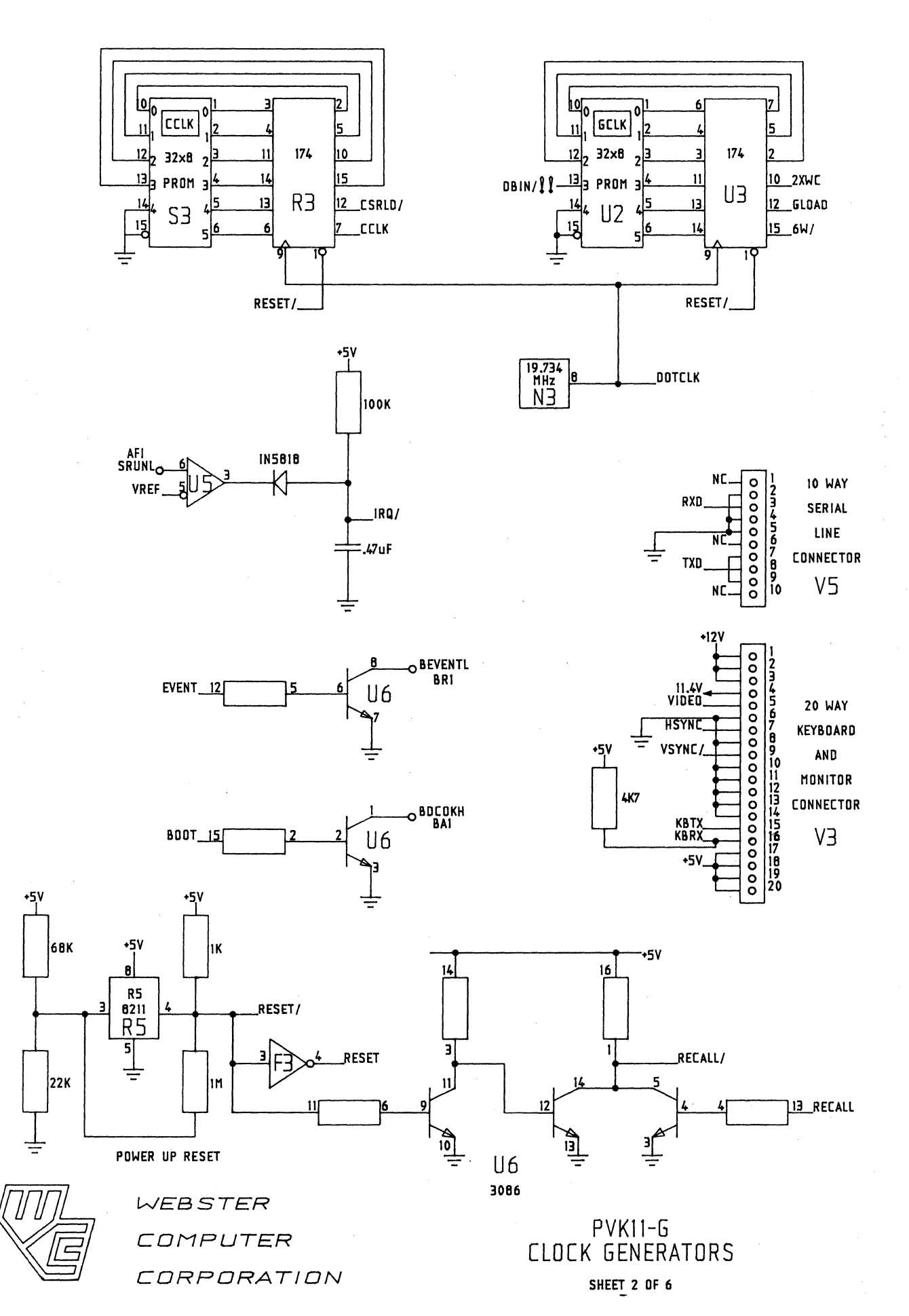

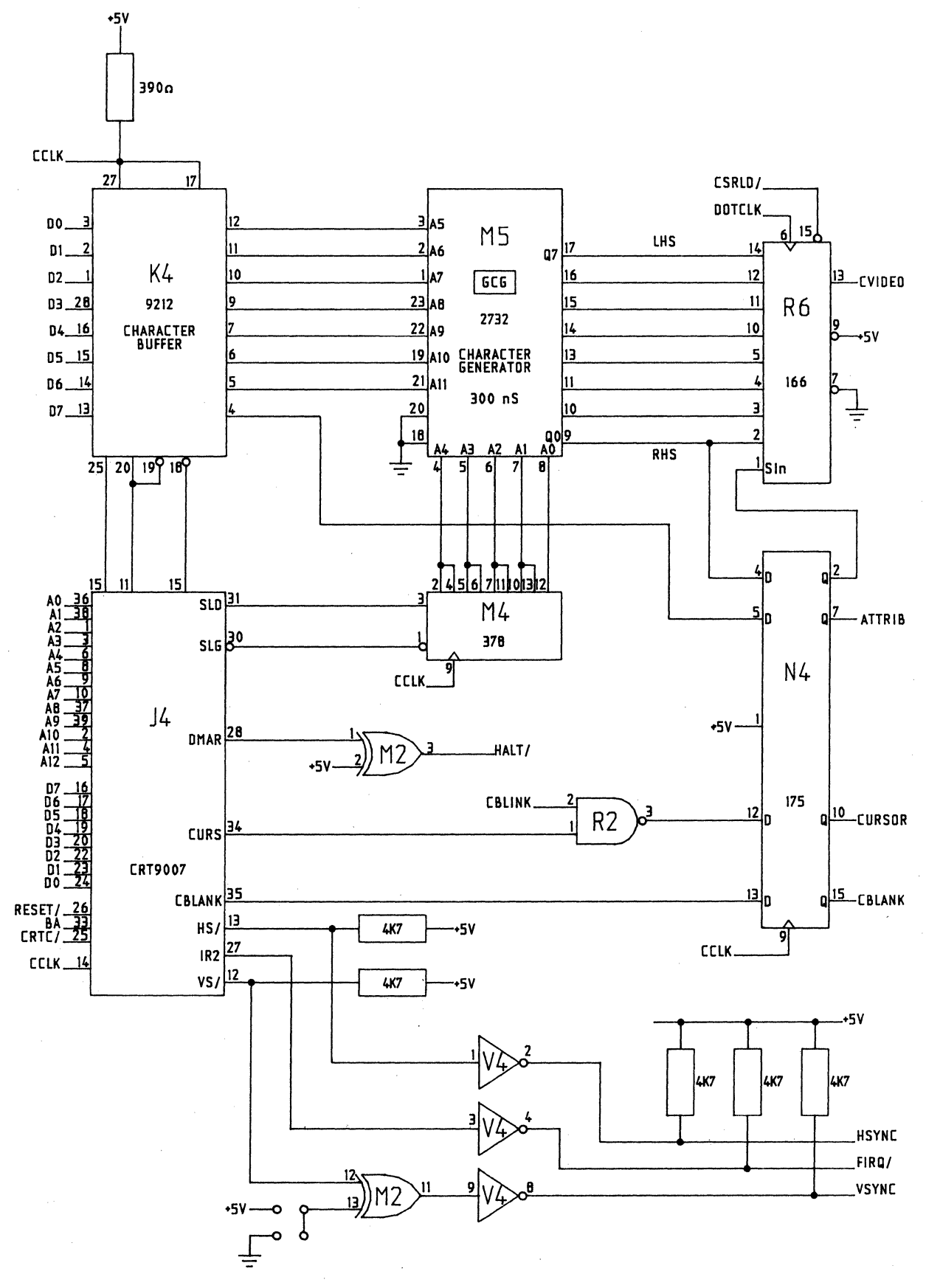

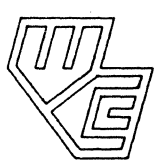

WEBSTER COMPUTER CORPORATION

PVK11-G CHARACTER CONTROLLER SHEET 3 OF 6 .

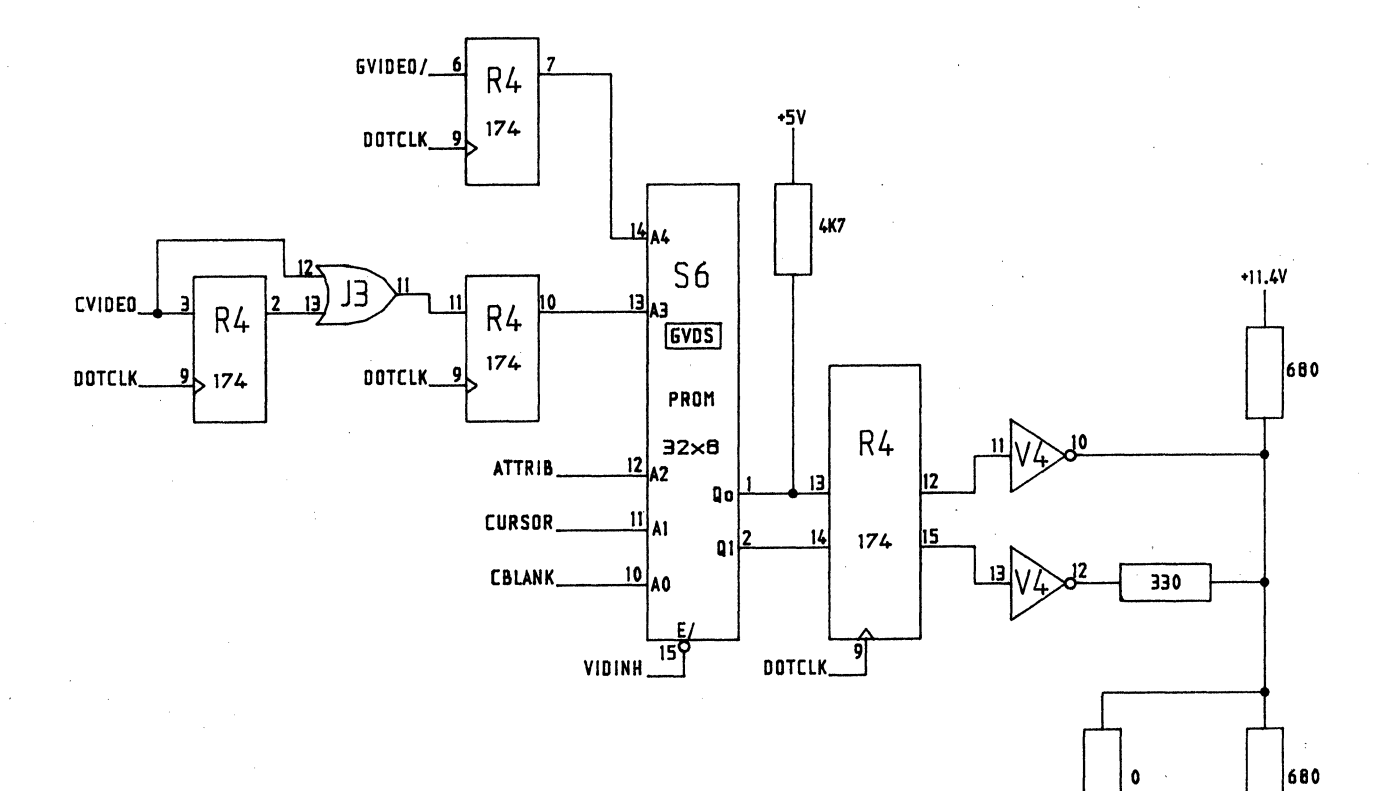

WEBSTER COMPUTER CORPORATION

PVK11-G VIDEO OUTPUT SHEET 4 DF 6 \_VIDEO

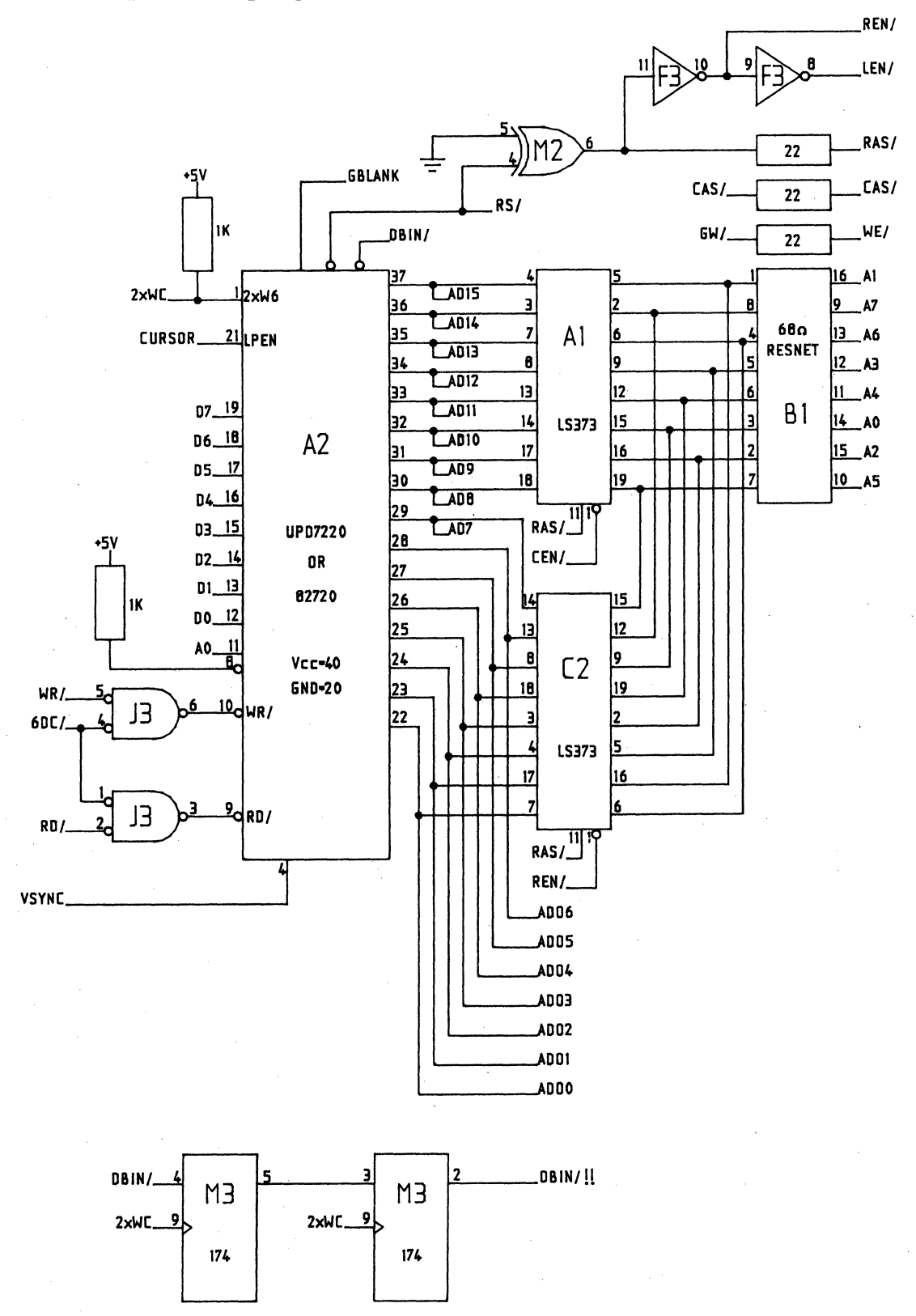

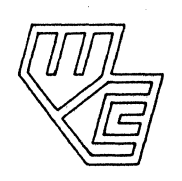

WEBSTER COMPUTER CORPORATION

PVK11-G GRAPHIC CONTROLLER SHEET 5 OF 6

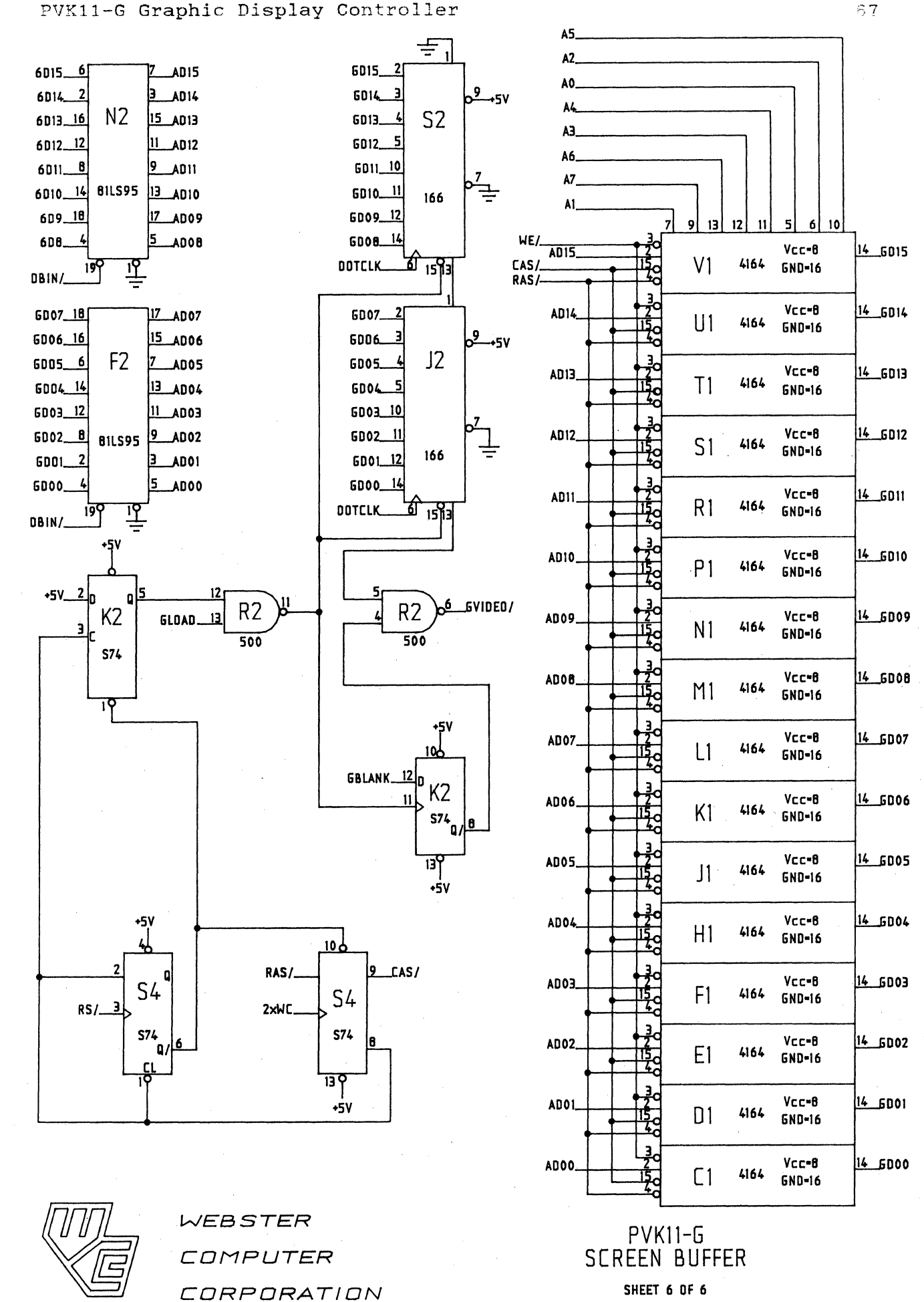

CHAPTER 10 PVK11-G Installation

### 10.1 PVK11-G Installation Procedures

The PVK11-G can be installed in any Qbus slot. It passes all interrupt and DMA requests straight through, so it has no effect on device priority within the backplane. To install the module, the following steps are necessary.

- 1. Remove power from the backplane. Do not install or remove Qbus modules while power is applied.
- 2. It is physically possible to install the module the wrong way around. However, most backplanes have a mechanical ridge which prevents a reversed module from being fully inserted. Ascertain which way to insert the module.
- 3. Decide which backplane slot you will plug the module into. Take care with the routing of cables from the PVK11-G and any other modules with cables. Select an arrangement which simplifies the cabling.
- 4. Insert the PVK11-G into the selected backplane slot. Using the handles on the module, press until the module edge connectors are firmly seated in the backplane. The module should plug in completely, and be flush with the other modules in the backplane. If the module protrudes, it has not been seated correctly. Correct it before proceeding.
- 5. Install the serial line connector into JO at the handle end of the PVK11-G. This connector is wired so that a standard 10-way IDC type flat cable can be used to connect it to a DEC DL type serial line controller, such as a DLV11-J.
- 6. Install the monitor/keyboard cable into J1 at the handle end of the module. Refer paragraph 10.2 below for a detailed explanation of the wiring and interfacing of monitors and keyboards.
- 7. Check all connections before proceeding. If you have used non-polarised IDC connectors, check that the connections to the monitor and keyboard are correct. Failure to do so may result in damage to monitor, keyboard, cables, PVK11-G, or the backplane.
- 8. Apply power to the backplane. If you are using the recommended keyboard, you should see at least one LED illuminate. If not, the module has been incorrectly connected. In addition, when

power is applied, you should see a red and a green lamp illuminate at one corner of the module. If neither light comes on, the module has been installed incorrectly. Correct the problem now.

9. After approximately 1 minute you should be able to get a display on your screen. The module always powers up with its cursor enabled so at least a cursor should be visible in the top left corner of the screen.

### 10.2 Monitor and Keyboard Interfacing

The PVK11-G module is intended to interface to a video monitor which has a separate sync, and an industry standard 10-way edge connector. The signals from the PVK11-G to the monitor are via a 10-way flat cable. An option, the PRC1 is available.

The PRC1 consists of a connector to mate with the 10-way monitor edge connector, a connector to mate with the 10-way flat cable, a voltage regulator/filter circuit, and a brightness control. The PRC1, PVK11-G, and monitor are connected according to the scheme shown on the next page (Figure 10-1).

#### Serial Line Connector : 10-way IDC

| 1 | NC            | 6  | NC               |
|---|---------------|----|------------------|
| 2 | Ground        | 7  | Connected to 9   |
| 3 | Received data | 8  | Transmitted data |
| 4 | Ground        | 9  | Connected to 7   |
| 5 | Ground        | 10 | NC               |
|   |               |    |                  |

#### Keyboard/Video Connector : 20-way IDC

| 1  | +12V             | 11 | Ground                       |
|----|------------------|----|------------------------------|
| 2  | +12V power to    | 12 | Ground                       |
| 3  | +12V monitor     | 13 | Ground                       |
| 4  | +VIN (connect to | 14 | Ground                       |
|    | +12V externally  |    |                              |
| 5  | Video out        | 15 | Data transmitted to keyboard |
| 6  | Ground           | 16 | Data received from keyboard  |
| 7  | Horizontal sync  | 17 | +5V power to keyboard        |
| 8  | Ground           | 18 | +5V power to keyboard        |
| 9  | Vertical sync    | 19 | +5V power to keyboard        |
| 10 | Ground           | 20 | +5V power to keyboard        |
|    |                  |    |                              |

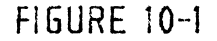

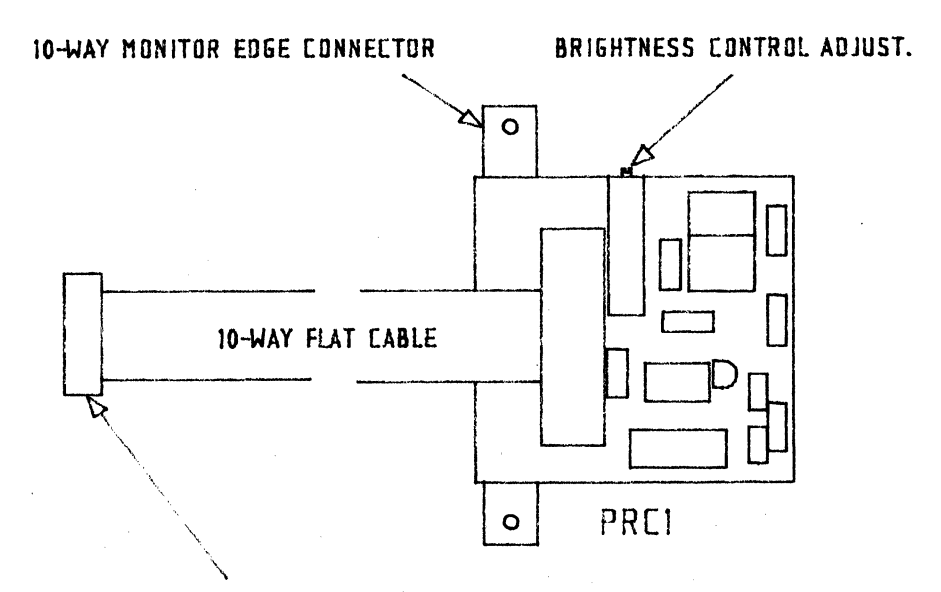

10-WAY IDE CONNECTOR TO PVK11-C

Notes:

- 1. The PRC1 feeds regulated voltage to the monitor and the PVK11-G video driver. This is to reduce display disturbances caused by electrical noise or the Qbus +12V supply.
- 2. If a monitor with its own AC power supply is used, eg., many 110 degree types, use caution. Many of these monitors feed DC voltage out of Pin 7 of the monitor edge connector. This voltage is usually about +70V DC. Do not connect such a monitor to the PRC1 or PVK11-G without first cutting the connection to Pin 7 of the monitor edge connector.

### CHAPTER 11 PVK11-G Troubleshooting Guide

If you are experiencing problems, and you suspect that the PVK11-G is faulty, check the symptoms in the following list.

Symptom <u>Check</u> No display, no keyboard lights 1. Is power correctly applied? 2. Are cables installed in PVK11-G? No display, keyboard OK 1. Is brightness level on monitor adjusted correctly? 2. If you have an AC monitor, does it have power applied? 3. Are cables from PVK11-G to PRC1, and from PRC1 to monitor, OK and connected properly? Display OK, no keyboard lights 1. Check cable from PVK11-G to keyboard. 1. Check baud rate, stop No communication bits, parity, Online/Local. 2. Check cable from PVK11-G to serial line controller 1. Check monitor vertical Display rolling and

horizontal hold controls

### APPENDIX A ASCII Chart

| Нех | Decimal | <u>Octal</u> | Symbol | Description               |
|-----|---------|--------------|--------|---------------------------|
| 00  | 0       | 000          | NUL    | Null                      |
| 01  | 1       | 001          | SOH    | Start of Heading          |
| 02  | 2       | 002          | STX    | Start of Text             |
| 03  | 3       | 003          | ETX    | End of Text               |
| 04  | 4       | 004          | EOT    | End of Transmission       |
| 05  | 5       | 005          | ENQ    | Enquiry                   |
| 06  | 6       | 006          | ACK    | Acknowledge               |
| 07  | 7       | 007          | BEL    | Bell                      |
| 08  | 8       | 010          | BS     | Backspace                 |
| 09  | 9       | 011          | HT     | Horizontal Tabulation     |
| 0A  | 10      | 012          | LF     | Line Feed                 |
| 0B  | 11      | 013          | VT     | Vertical Tabulation       |
| OC  | 12      | 014          | FF     | Form Feed                 |
| OD  | 13      | 015          | CR     | Carriage Return           |
| OE  | 14      | 016          | SO     | Shift Out                 |
| OF  | 15      | 017          | SI     | Shift In                  |
| 10  | 16      | 020          | DLE    | Data Link Escape          |
| 11  | 17      | 021          | DC1    | Device Control 1          |
| 12  | 18      | 022          | DC2    | Device Control 2          |
| 13  | 19      | 023          | DC3    | Device Control 3          |
| 14  | 20      | 024          | DC4    | Device Control 4          |
| 15  | 21      | 025          | NAK    | Negative Acknowledge      |
| 16  | 22      | 026          | SYN    | Synchronous Idle          |
| 17  | 23      | 027          | ETB    | End of Transmission Block |
| 18  | 24      | 030          | CAN    | Cancel                    |
| 19  | 25      | 031          | EM     | End of Medium             |
| 1A  | 26      | 032          | SUB    | Substitute                |
| 1B  | 27      | 033          | ESC    | Escape                    |
| 1C  | 28      | 034          | FS     | File Separator            |
| 1D  | 29      | 035          | GS     | Group Separator           |
| 1E  | 30      | 036          | RS     | Record Separator          |
| 1F  | 31      | 037          | US     | Unit Separator            |

ASCII Chart (Continued)

| Hex                  | Decimal              | <u>Octal</u>             | Symbol           | Description                                                                   |
|----------------------|----------------------|--------------------------|------------------|-------------------------------------------------------------------------------|
| 20<br>21<br>22<br>23 | 32<br>33<br>34<br>35 | 040<br>041<br>042<br>043 | SP<br>!<br>"     | Space Bar<br>Exclamation Point<br>Quotation Marks<br>Number Sign              |
| 24<br>25<br>26<br>27 | 36<br>37<br>38<br>39 | 044<br>045<br>046<br>047 | \$<br>%<br>&     | Dollar Sign<br>Percent Sign<br>Ampersand<br>Closing Quotation Mark/Apostrophe |
| 28<br>29<br>2A<br>2B | 40<br>41<br>42<br>43 | 050<br>051<br>052<br>053 | (<br>)<br>*      | Opening Parenthesis<br>Closing Parenthesis<br>Asterisk<br>Plus                |
| 2C<br>2D<br>2E<br>2F | 44<br>45<br>46<br>47 | 054<br>055<br>056<br>057 | ,<br>-<br>/      | Comma<br>Hyphen/Minus<br>Period/Decimal Point<br>Slant                        |
| 30<br>31<br>32<br>33 | 48<br>49<br>50<br>51 | 060<br>061<br>062<br>063 | 0<br>1<br>2<br>3 | Zero                                                                          |
| 34<br>35<br>36<br>37 | 52<br>53<br>54<br>55 | 064<br>065<br>066<br>067 | 4<br>5<br>6<br>7 |                                                                               |
| 38<br>39<br>3A<br>3B | 56<br>57<br>58<br>59 | 070<br>071<br>072<br>073 | 8<br>9<br>:      | Colon<br>Semicolon                                                            |
| 3C<br>3D<br>3E<br>3F | 60<br>61<br>62<br>63 | 074<br>075<br>076<br>077 | <<br>=<br>><br>? | Less Than<br>Equals<br>Greater Than<br>Question Mark                          |

Appendix A ASCII Chart

# ASCII Chart (Continued)

| Hex                  | Decimal              | <u>Octal</u>             | Symbol      | Description     |
|----------------------|----------------------|--------------------------|-------------|-----------------|
| 40                   | 64                   | 100                      | @           | Commercial At   |
| 41                   | 65                   | 101                      | A           |                 |
| 42                   | 66                   | 102                      | B           |                 |
| 43                   | 67                   | 103                      | C           |                 |
| 44                   | 68                   | 104                      | D           |                 |
| 45                   | 69                   | 105                      | E           |                 |
| 46                   | 70                   | 106                      | F           |                 |
| 47                   | 71                   | 107                      | G           |                 |
| 48<br>49<br>4A<br>4B | 72<br>73<br>74<br>75 | 110<br>111<br>112<br>113 | H<br>J<br>K |                 |
| 4C                   | 76                   | 114                      | L           |                 |
| 4D                   | 77                   | 115                      | M           |                 |
| 4E                   | 78                   | 116                      | N           |                 |
| 4F                   | 79                   | 117                      | O           |                 |
| 50                   | 80                   | 120                      | P           | •               |
| 51                   | 81                   | 121                      | Q           |                 |
| 52                   | 82                   | 122                      | R           |                 |
| 53                   | 83                   | 123                      | S           |                 |
| 54                   | 84                   | 124                      | T           |                 |
| 55                   | 85                   | 125                      | U           |                 |
| 56                   | 86                   | 126                      | V           |                 |
| 57                   | 87                   | 127                      | W           |                 |
| 58                   | 88                   | 130                      | X           | Opening Bracket |
| 59                   | 89                   | 131                      | Y           |                 |
| 5A                   | 90                   | 132                      | Z           |                 |
| 5B                   | 91                   | 133                      | [           |                 |
| 5C                   | 92                   | 134                      | ]           | Reverse Slant   |
| 5D                   | 93                   | 135                      |             | Closing Bracket |
| 5E                   | 94                   | 136                      |             | Circumflex      |
| 5F                   | 95                   | 137                      |             | Underline       |

ASCII Chart (Continued)

| Hex                  | Decimal                  | <u>Octal</u>             | <u>Symbol</u> | Description                                       |
|----------------------|--------------------------|--------------------------|---------------|---------------------------------------------------|
| 60<br>61<br>62<br>63 | 96<br>97<br>98<br>99     | 140<br>141<br>142<br>143 | a<br>b<br>c   | Opening Quotation Mark/Grave                      |
| 64                   | 100                      | 144                      | d             |                                                   |
| 65                   | 101                      | 145                      | e             |                                                   |
| 66                   | 102                      | 146                      | f             |                                                   |
| <b>67</b>            | 103                      | 147                      | g             |                                                   |
| 68                   | 104                      | 150                      | h             |                                                   |
| 69                   | 105                      | 151                      | i             |                                                   |
| 6A                   | 106                      | 152                      | j             |                                                   |
| 6B                   | 107                      | 153                      | k             |                                                   |
| 6C                   | 108                      | 154                      | l             |                                                   |
| 6D                   | 109                      | 155                      | m             |                                                   |
| 6E                   | 110                      | 156                      | n             |                                                   |
| 6F                   | 111                      | 157                      | o             |                                                   |
| 70                   | 112                      | 160                      | p             |                                                   |
| 71                   | 113                      | 161                      | q             |                                                   |
| 72                   | 114                      | 162                      | r             |                                                   |
| 73                   | 115                      | 163                      | s             |                                                   |
| 74                   | 116                      | 164                      | t             |                                                   |
| 75                   | 117                      | 165                      | u             |                                                   |
| 76                   | 118                      | 166                      | v             |                                                   |
| 77                   | 119                      | 167                      | w             |                                                   |
| 78                   | 120                      | 170                      | x             | Opening Brace                                     |
| 79                   | 121                      | 171                      | y             |                                                   |
| 7A                   | 122                      | 172                      | z             |                                                   |
| 7B                   | 123                      | 173                      | {             |                                                   |
| 7C<br>7D<br>7E<br>7F | 124<br>125<br>126<br>127 | 174<br>175<br>176<br>177 | <br>}<br>DEL  | Vertical Line<br>Closing Brace<br>Tilde<br>Delete |

## APPENDIX B PVK11-G Programming Summary

The CSI control sequences and the Escape sequences described in Chapter 7 are summarised here for your convenience. These sequences appear in the same order as when originally documented.

### ANSI/Extended ANSI Mode Sequences:

|                                                                                                    | Sequence                                                       | Page Reference |
|----------------------------------------------------------------------------------------------------|----------------------------------------------------------------|----------------|
| Character Sets:                                                                                                    |                                                                | 38             |
| GO is U.K. set<br>G1 is U.K. set<br>G0 is ASCII set<br>G1 is ASCII set<br>G0 is Special Graphics set<br>G1 is Special Graphics set | ESC ( A<br>ESC ) A<br>ESC ( B<br>ESC ) B<br>ESC ( O<br>ESC ) O |                |
| Character Sets (Lock Shift):                                                                                                    |                                                                | 38             |
| GO into GL<br>G1 into GL                                                                                                    | SI<br>SO                                                       |                |

|                    | Sequence                | Page Reference |
|--------------------|-------------------------|----------------|
| Terminal Modes:    |                         |                |
| Set Mode           | CSI Ps ; ; Ps h         | 40             |
| Reset Mode         | CSI Ps ; ; Ps l         | 40             |
|                    | Set Reset               |                |
| Send/Receive       | CSI 12 h CSI 12 l       | 40,41          |
| Line Feed/New Line | CSI 20 h CSI 20 l       | 40,41          |
| Text Cursor Enable | CSI ? 25 h - CSI ? 25 l | 41,42          |
| Cursor Key         | CSI?1h CSI?1l           | 40,42          |
| ANSI/VT52          | N/A CSI ? 2 1           | 40,42          |
| Origin             | CSI?6h CSI?6l           | 42             |
| Auto Wrap          | CSI?7h CSI?7l           | 42             |
| Auto Repeat        | CSI ? 8 h CSI ? 8 l     | 42             |
| Keypad Application | ESC =                   | 43             |
| Keypad Normal      | ESC >                   | 43             |

|                                | Sequence      | Page Reference                                                                                                 |
|--------------------------------|---------------|----------------------------------------------------------------------------------------------------|
| Cursor Movement:               |               | angen franzisten sinten internisten anter franzisten sinten sinten sinten internisten internisten sinten sinte |
| Cursor up                      | CSI Pn A      | 44                                                                                                    |
| Cursor down                    | CSI Pn B      | 11                                                                                                    |
| Cursor right                   | CSI Pn C      | 11                                                                                                    |
| Cursor left                    | CSI Pn D      | 11                                                                                                    |
| Cursor addressing              | CSI Pl ; Pc H | 11                                                                                                    |
| Cursor addressing              | CSI Pl ; Pc f | "                                                                                                    |
| Index                          | ESC D         | **                                                                                                    |
| Reverse index                  | ESC M         | 11                                                                                                    |
| Next line                      | ESC E         | 11                                                                                                    |
| Save cursor                    | ESC 7         | 45                                                                                                    |
| Restore cursor                 | ESC 8         | TT                                                                                                    |
| Tab Stops:                     |               | 45                                                                                                    |
| Set tab                        | ESC H         |                                                                                                    |
| Clear tab                      | CSI a         |                                                                                                    |
| Clear all tabs                 | CSI 3 g       |                                                                                                    |
|                                | <u> </u>      |                                                                                                    |
| Character Rendition:           |               | 45                                                                                                    |
| Attribute off                  | CSI m         |                                                                                                    |
| Reverse video                  | CSI 7 m       |                                                                                                    |
| Normal intensity               | CSI 22 m      |                                                                                                    |
| Not underlined                 | CSI 24 m      |                                                                                                    |
| Not blinking                   | CSI 25 m      |                                                                                                    |
| Positive image                 | CSI 27 m      |                                                                                                    |
| Erasing:                       |               | 46                                                                                                    |
|                                | COT De V      |                                                                                                    |
| At cursor position             | CSI Ph X      |                                                                                                    |
| Cursor to end of line          |               |                                                                                                    |
| Start of line to cursor        | USI I K       |                                                                                                    |
| Entire cursor line             | CSI 2 K       |                                                                                                    |
| Cursor to end of screen        |               |                                                                                                    |
| From start of screen to cursor |               |                                                                                                    |
| Entire screen                  | CSI 2 J       |                                                                                                    |
| Scrolling Region:              |               |                                                                                                    |
| Set top and bottom margins     | CSI Pt ; Pb r | 46                                                                                                    |
| Reports:                       |               | 47                                                                                                    |
| Status report                  | CST 5 n       |                                                                                                    |
| Cursor Position report         | CST 6 n       | · · · · ·                                                                                                    |
| Identify/What are you          | ESC Z         |                                                                                                    |
| raemerry/mac are you           |               |                                                                                                    |
|                                |               |                                                                                                    |

| Terrinel Decet                   | Sequence       | Page Reference |
|----------------------------------|----------------|----------------|
| lerminal Reset:                  |                |                |
| Hard terminal reset              | ESC c          | 48             |
| Adjustments:                     |                |                |
| Screen alignment display         | ESC # 8        | 48             |
| VT52 Mode Escape Sequences:      |                | 49             |
| Cursor up<br>Cursor down         | ESC A<br>ESC B |                |
| Cursor right                     | ESC C          |                |
| Cursor left                      | ESC D          |                |
| Select graphic set               | ESC F          |                |
| Select ASCII set                 | ESC G          | ,              |
| Home cursor                      | ESC H          |                |
| Reverse line leed                | ESC I          |                |
| Frase to end of line             | ESC K          |                |
| Cursor addressing                | ESC v l c      |                |
| Identify/What are you            | ESC Z          |                |
| Keypad application               | ESC =          |                |
| Keypad normal                    | ESC >          |                |
| ANSI/Extended ANSI mode          | ESC <          |                |
|                                  |                |                |
|                                  |                |                |
| Graphics Modes Escape Sequences: |                |                |
| Enter alphagraphics mode,        | ESC FF         | 51             |
| home the alphagraphic cursor     |                |                |
| reset character size, linestyle, |                |                |
| current margin,                  |                |                |
| and clear the graphics screen    |                | E 1            |
| Select normal size characters    | ESC 0          | 10             |
| Select triple size characters    | ESC 2          | 11             |
| Select quadruple size characters | ESC 3          | "              |
| Enter graphic input mode         | ESC SUB        | 11             |
| Report crosshair position        | ESC ENQ        | 11             |
| to host computer                 |                |                |
| Select solid lines               | ESC ~          | 11             |
| Select dotted lines              | ESC a          | 52             |
| Select dot dash lines            | ESC b          | ••             |
| Select short dash lines          | ESC C          | "              |
| Select long dash lines           |                | **             |
| Select user defined nattern 2    | ESC V          | "              |
| Select user defined pattern 3    | ESC Z          | <b>11</b>      |
| Set drawing mode to dots on      | ESC / 0 d      | 11             |

Graphics Mode Escape Sequences (cont.)

|                                                                                              | Sequence                            | Page Reference |
|----------------------------------------------------------------------------------------------|-------------------------------------|----------------|
| Set drawing mode to dots off<br>Set drawing mode to complemen<br>Set drawing mode to replace | ESC / 1 d<br>ESC / 2 d<br>ESC / 3 d | 52<br>"        |
| by pattern                                                                                   |                                     |                |
| Set user defined pattern 1 to                                                                | n ESC / na                          | 11             |
| Set user defined pattern 2 to                                                                | n ESC / n b                         | TT             |
| Set user defined pattern 3 to                                                                | n ESC / n c                         | 11             |
|                                                                                              |                                     |                |

(n is a decimal integer in the range 0 <= n <= 65535)

## APPENDIX C Baud Rate Selection Table

The PVK11-G allows baud rates to be transmitted and received at the following speeds:

| Transmit | Receive |           |
|----------|---------|-----------|
| 50       | 50      |           |
| 75       | 75      |           |
| 75       | 600     |           |
| 75       | 1200    |           |
| 75       | 2400    |           |
| 110      | 110     |           |
| 134.5    | 134.5   |           |
| 150      | 150     |           |
| 200      | 200     |           |
| 300      | 300     |           |
| 600      | 600     |           |
| 1050     | 1050    |           |
| 1200     | 2000    |           |
| 1800     | 1800    |           |
| 2000     | 2000    |           |
| 2400     | 2400    |           |
| 4800     | 4800    |           |
| 7200     | 7200    |           |
| 9600     | 9600    | (Default) |
| 19200    | 19200   |           |
| 38400    | 38400   |           |

### INDEX

| 7-bit code Table                               | . 23<br>. 22, 27, 28, 37<br>r 59 |
|------------------------------------------------|----------------------------------|
| 8-bit codes                                    | . 27, 28                         |
| address assignments                            | . 57                             |
| Alphagraphic mode                              | . 50                             |
| ANSI-compatible modes                          | 29                               |
| ANSI/VT52 mode                                 | . 23                             |
| Arrow keye                                     | • <del>•</del> 2                 |
| ALLOW REYS                                     | . 0, 11                          |
| ASCII chart                                    | . 12                             |
| ASULI CONTROL CODES                            | . 30                             |
| ASCII Graphics Set                             | . 38                             |
| Auto repeat mode                               | . 42                             |
| Auto wrap mode                                 | . 42                             |
| Auxiliary Keypad keys                          | . 9                              |
|                                                |                                  |
| BACK SPACE key                                 | . 6                              |
| Baud rates                                     | . 80                             |
| BREAK key                                      | . 7, 31                          |
| <b>1</b>                                       |                                  |
| CO codes                                       | 28 34                            |
| C1  codec                                      | . 20, 04                         |
|                                                | . 20, 34                         |
|                                                | . 21                             |
| CAPS LOCK Rey                                  | . 8, 31                          |
| Character encoding                             | . 22                             |
| Character rendition                            | . 45                             |
| Character Set designation                      | . 38                             |
| Character Set selection                        | . 38, 39                         |
| Character Video Generation                     | . 59                             |
| Circuit diagrams                               | . 62                             |
| connector - keyboard/video                     | . 69                             |
| connector - serial line                        | . 69                             |
| control characters                             | . 22                             |
| control characters, received .                 | . 34                             |
| control codes - graphics modes                 | 51                               |
| control functions                              | 27                               |
| control sequences                              | . 21                             |
| Control sequences                              | . 21                             |
| GMDI here                                      | . 59                             |
|                                                | . 1, 31                          |
| UTKL=3                                         | . 1                              |
| UTRL-6                                         | . 52                             |
| UTRL-K                                         | . 52                             |
| CTRL-X                                         | . 52                             |
| CTRL-Y                                         | . 52                             |
| $CTRL- \ . \ . \ . \ . \ . \ . \ . \ . \ . \ $ | . 52                             |

| CTF            | L        | ^                                      |                                       |           |                 |      |          |          |    |     |    | •   |    |     |     |     |    | •   | 52  |
|----------------|----------|----------------------------------------|---------------------------------------|-----------|-----------------|------|----------|----------|----|-----|----|-----|----|-----|-----|-----|----|-----|-----|
| CTR            | L        | - 1                                    |                                       |           |                 |      |          |          |    |     |    |     |    |     |     |     |    |     | 52  |
| CTE            | 21.      | '                                      |                                       |           |                 |      |          |          |    |     |    |     |    |     |     |     |    |     | 52  |
| Cirr           |          | ~~~~~~~~~~~~~~~~~~~~~~~~~~~~~~~~~~~~~~ | · .                                   | ba        |                 | me   | ٦ċ       | 10       | •  | •   |    | •   |    | •   | •   | •   | •  | •   | 42  |
| CUT            | 5        | 01<br>07                               |                                       | ke<br>Izo | <u>х</u><br>хтс | ~    | <i>.</i> | a C      |    | •   |    | •   | •  | •   | •   | •   | •  | •   | 30  |
| Cur            | 3        | 01                                     |                                       | re<br>ro  | y =             |      | : -      | •<br>• • | •  |     |    | •   | •  | •   | •   | •   | •  | •   | 11  |
| our            | 5        | O L                                    |                                       | po        | 51              |      | LC       | )11      | 11 | ıy  |    | •   | •  | • ` | •   | •   | •  | •   | 44  |
| DPT            |          | 1                                      |                                       |           |                 |      |          |          |    |     |    |     |    |     |     |     |    |     | 7   |
|                |          | Ke                                     | Y                                     |           | • •             | •    | . 1      | •        |    | •   |    | •   |    | •   | •   | •   | •  | •   | 07  |
| aev            | 1        | ce                                     |                                       | co        | nτ              | r    | רכ       | L        | sτ | r   | 11 | ng  | S  | •   | •   | •   | •  | •   | 21  |
| DMA            | 1        | op                                     | e                                     | ra        | נס              | 101  | n        |          | •  | •   |    | •   | •  | •   | •   | ٠   | •  | •   | 57  |
| DUA            | R        | т                                      |                                       | •         | •               | •    | •        |          | •  | •   |    | •   | •  | •   | •   | •   | •  | •   | 58  |
|                |          |                                        |                                       |           |                 |      |          |          |    |     |    |     |    |     |     |     |    |     | -   |
| ENI            | ĽΕ       | Ŗ                                      | k                                     | еy        | •               | •    | •        | •        | •  | •   |    | •   | •  | •   | •   | ·   | ·  | •   | 9   |
| Era            | S        | e.                                     | C                                     | ha        | ra              | ict  | tε       | er       |    | •   |    | •   | •  | •   | •   | • 1 | •  | •   | 46  |
| Era            | ۱S       | е                                      | 1                                     | in        | e               | •    |          | •        | •  |     |    | •   | •  | •   | •   | •   | •  | •   | 46  |
| ESC            |          | ke                                     | Y                                     |           | •               |      |          | ,        | •  | •   |    | •.  | •  | •   | •   | •   | •  | •   | 6   |
| esc            | a        | pe                                     | <b>:</b> .                            | se        | qu              | lei  | nc       | ce       | s  |     |    |     |    |     |     | •   |    | •   | 27  |
| esc            | a        | pe                                     |                                       | se        | gu              | ler  | 10       | e        | s  |     | ç  | gr  | ap | hi  | cs  | m   | ođ | les | 51  |
| Ext            | e        | nd                                     | le                                    | đ         | ĀN              | IS:  | Ľ        | m        | od | le  |    |     |    |     |     | •   |    |     | 28  |
|                |          |                                        |                                       |           |                 |      |          |          |    |     |    |     |    |     |     |     |    |     |     |
| fun            | C        | t i                                    | 0                                     | n         | ke              |      | 2        |          |    |     |    | _   | _  | _   |     | _   | _  | _   | 31  |
|                |          | · · ·                                  | -                                     |           |                 |      |          |          | •  | ·   |    | •   | •  | •   | •   | •   | •  | •   |     |
| GT.            | ~        | പ                                      | 6                                     | c         |                 |      |          |          |    |     |    |     |    |     |     |     |    |     | 28  |
| 011            |          | 60<br>64                               | -                                     | 3         |                 |      |          |          | •  |     |    | •   | •  | •   | •   | •   | •  | •   | 20  |
| gra            | φ.       | 111                                    | 0                                     | <u>د</u>  | 110             | LT C | 1 C      | ) ز<br>س | er | 5   |    | • . | •  | •   | •   | •   | •  | •   | 22  |
| Gra            | ιp       | <u>nı</u>                              | С                                     | 1         | nŗ              | JU   | C        | m        | 00 | ie  |    | •   | •  | • . | •   | •.  | ٠  | •   | 50, |
| Gra            | p.       | hi                                     | С                                     | 1         | np              | u    | 2        | m        | oc | le  | -  | re  | po | rτ  | S   | •   | •  | •   | 55  |
| Gra            | p        | hi                                     | С                                     | V         | ić              | lec  | C        | G        | er | ıe  | ra | at  | io | n   | •   | •   | •  | •   | 60  |
| Gra            | p.       | hi                                     | C                                     | s         | pr              | 00   | JI       | a        | mn | 11  | n  | g   | •  | •   | •   | •   | •  | •   | 50  |
|                |          |                                        |                                       |           | _               |      |          |          |    |     |    | _   |    |     | _   |     |    |     |     |
| Inc            | r        | em                                     | e                                     | nt        | al              | - 1  | рс       | Di       | nt | - : | p. | 10  | t  | mc  | de  |     | •  | •   | 50, |
| Ins            | t        | al                                     | 1                                     | at        | ic              | n    | F        | r        | oc | e   | d١ | ur  | es |     | • . |     |    | •   | 68  |
|                |          |                                        |                                       |           |                 |      |          |          |    |     |    |     |    |     |     |     |    |     |     |
| key            | 'nb      | oa                                     | r                                     | d         | cc              | n    | tr       | :0       | 15 | 3   |    | g   | ra | ph  | ic  | s   | mc | de  | 52  |
| Key            | b        | oa                                     | r                                     | đ         | in              | d.   | ίc       | a:       | tc | r   |    | la  | mp | s   |     |     |    | •   | 10  |
| Key            | 'nb      | oa                                     | r                                     | đ         | ir              | nte  | er       | ſf       | ac | ;i: | ng | g   | •  |     |     |     |    |     | 69  |
| Key            | b        | oa                                     | r                                     | đ         | ke              | eys  | 3        |          |    |     |    |     |    |     |     |     |    | •   | 6   |
| Key            | q        | ad                                     |                                       | ap        | pl              | lic  | 2a       | at       | ic | n   | 1  | mo  | de |     |     |     |    |     | 43  |
| Kev            | â        | ad                                     |                                       | kē        | vs              | ;    |          |          |    |     |    |     |    | • • |     |     |    |     | 32  |
| Kev            | n.       | ad                                     |                                       | mo        | de              | 2    |          |          |    |     |    |     |    |     |     |     |    |     | 43  |
| Kov            | P'<br>'n | ad                                     |                                       | no        | 200             | al   |          | m        | ·  |     |    | •   | •  | •   | •   | •   | •  |     | 13  |
| ney            | P        | au                                     | • •                                   | .10       | Ln              | ia . | L        | 111      | 00 | le: |    | •   | •  | •   | •   | •   | •  | •   | 40  |
| T. 1           | i        | nd                                     | i                                     | ca        | +c              | nr   |          |          |    |     |    |     |    |     |     |     |    |     | 10  |
| T 0            | 4        | n.d                                    | а.<br>4                               | ~~        | +               |      | •        |          | •  | •   |    | •   | •  | •   | •   | •   | •  | •   | 10  |
| 12             | 4        | 11.<br>n d                             | . 4 '                                 | ca        | + -             | 1    | •        |          | •  | •   |    | •   | •  | •   | •   | •   | •  | •   | 10  |
| ц3<br>т 4      | 1        | <u>-</u><br>110                        | ـــــــــــــــــــــــــــــــــــــ | ca<br>    | . L C           | 11,  | •        | ,        | •  | ·   |    | •   | •  | •   | ·   | •   | •  | •   | 10  |
| 1.4<br>• • • • | 1        | nd                                     | 1                                     | ca        | τC              | )T   | •        | •        | •  | ٠   |    | •   | •  | •   | •   | •   | •  | •   | 10  |
| LIN            | E        | E                                      | E                                     | ЕD        | K               | cey  | Ι.       |          | •  | •   |    | • _ | •  | •   | •   | •   | •  | •   | 8   |
| Lin            | e        | f                                      | e                                     | eđ        | / N             | lev  | v]       | 1        | ne | 5 1 | mo | bc  | е  | •   | •   | •   | •  | •   | 41  |
| LOC            | A        | Ľ                                      | i                                     | nđ        | ic              | at   | tc       | or       |    | •   |    | • 1 | •  | •   | •   | • . |    | •   | 10  |
| loc            | k        | S                                      | h                                     | if        | t               | fι   | ır       | ıc       | tj | 0   | n  |     | •  | •   | •   | •   | •  | •   | 38  |
| LOC            | K        | ED                                     | )                                     | in        | d i             | i ca | a t      | to       | r  | •   |    | •   | •  | •   |     | •   | •  | •   | 10  |
| loc            | k        | sh                                     | i                                     | ft        | f               | ur   | ìc       | ;t       | ic | on  |    | •   |    | •   |     |     | ÷  | •   | 38  |
| Log            | [i       | с                                      |                                       |           |                 | •    |          |          |    |     |    |     |    | •   |     |     |    |     | 56  |

54

54

29 Main keyboard . . . . . . . . . microprocessor . . . . . . . . . 56 Monitor interfacing . . . . . 69 8, 31 58 ONLINE indicator . . . . . . . 10 Origin mode . . . . . . . . . . 42 58 peripherals . . . . . . . . . PF keys . . 11 . . . . . PF1 key 9 . . . . . . . . . 9 PF2 key . . . . . . . . . . PF3 key 9 . . . . . . . . PF4 key . . . . . . . . . . . . . 9 pixel clock . . . . . . . . . . 59 Point plot mode . . . . . . . 50 Point plot mode encoding . . . . 53 69, 70 PVK11-G Character encoding . . . 22 PVK11-G, using . . . . . . . . . 4 Qbus logic . . . . . . . . . . . . 60 Received codes . . . . 34 - -Reports 47 . . . . . . . . Reset mode . . 40 . . . . . • 1 . RETRN key . . 8 . . . RUN indicator . . . . . . . . . 10 screen geometry . . . . . . . 55 Send/Receive mode 41 . . . . . . Set margins . . . . . . . . . . 46 Set mode . . . . . . . . . . . . . 40 Setup functions . . 11 . . . . SETUP key . . . . . . . . . . . . 6, 11, 31 Setup, answerback message . . . 16 Setup, auto newline select . . . 19 Setup, baud rate select 20 . . . . 20 Setup, Bits per character . . . Setup, bootstrap . . . . . . . . 20 Setup, BREAK key enable/disable 19 Setup, character wrap display . 19 19 Setup, communications mode . . . Setup, cursor mode . . . . . . 18 Setup, enter . . . . 11 . . . . . Setup, event clock . . . . . . 20 Setup, example . . . . . . . . . 14 Setup, exit . . . . . . . . 12 . . Setup, features 15 . . . . . . 18 Setup, keyclick . . . . . . . . Setup, margin bell . . . . . . 18

Index

| Setup, Page 1          | 16                   |
|------------------------|----------------------|
| Setup, Page 2          | 18                   |
| Setup, Page 3          | 19                   |
| Setup, Page 4          | 21                   |
| Setup, page format .   | 13                   |
| Setup, parity          | 20                   |
| Setup, recall setting  | <b>gs</b> 16         |
| Setup, reset terminal  | 1 17                 |
| Setup, screen protect  | tion 17              |
| Setup, select general  | l defaults . 16      |
| Setup, select tab def  | faults 17            |
| Setup, set/clear scre  | een tabs 16          |
| Setup, store current   | <b>settings . 16</b> |
| Setup, terminal emula  | ation mode . 18      |
| Setup, transparent mo  | ode 18               |
| SHIFT key              | 8, 31                |
| Special Graphics Set   |                      |
| Specifications         | 3                    |
| standard keys          | 29                   |
| -                      |                      |
| TAB key                | 7                    |
| Tab stops              | 45                   |
| Terminal adjustments   | 48                   |
| Terminal configuration | ons 11               |
| Terminal modes         | 40                   |
| Terminal reset         | 48                   |
| Test cursor enable mo  | ode 41               |
| transmitted codes .    |                      |
| Transparent mode       |                      |
| Troubleshooting        | 71                   |
|                        |                      |
| U.K. National Set .    |                      |
|                        |                      |
| Vector mode            | 50                   |
| Vector mode encoding   | 53                   |
| VT52 mode              | 29                   |
| VT52 mode sequences    | 49                   |
|                        |                      |